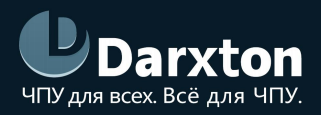

# ELD2-RS

### СЕРВОДРАЙВЕРЫ СЕРИИ ELD2-RS

### РУКОВОДСТВО ПО ЭКСПЛУАТАЦИИ

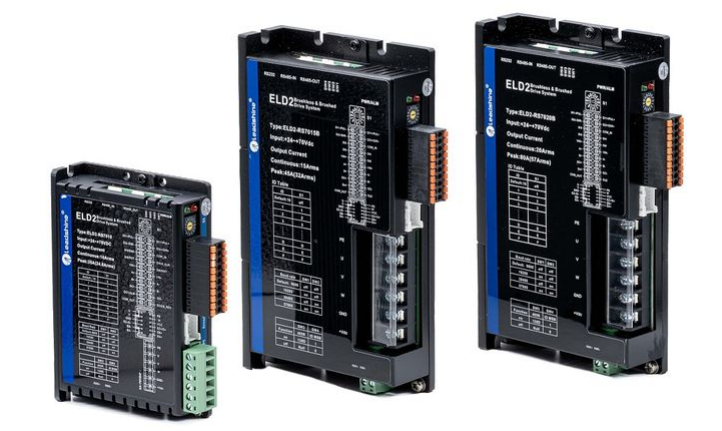

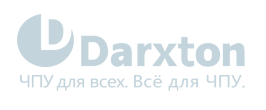

## СОДЕРЖАНИЕ

| 1.   | Общая информация                                     | 2    |
|------|------------------------------------------------------|------|
| 2.   | Характеристики                                       | 3    |
| 2.1. | Технические характеристики                           | 3    |
| 2.2. | Эксплуатационные характеристики                      | 4    |
| 3.   | Монтаж драйвера                                      | 5    |
| 3.1. | Параметры установки                                  | 5    |
| 3.2. | Правила установки                                    | 6    |
| 4.   | Подключение драйвера                                 | 7    |
| 4.1. | Схема подключения и требования                       | 7    |
| 4.2. | Назначение выводов и описание разъемов               | 9    |
| 5.   | Подключение входов/выходов                           | . 16 |
| 5.1. | Подключение входов                                   | .16  |
| 5.2. | Подключение выходов                                  | .19  |
| 5.3. | Подключение управляющих сигналов                     | .21  |
| 5.4. | Подключение аналогового сигнала                      | 24   |
| 6.   | Поиск неисправностей                                 | .25  |
| 6.1. | Индикаторы состояния                                 | 25   |
| 6.2. | Коды ошибок                                          | 26   |
| 6.3. | Неисправности и методы их устранения                 | 28   |
| 7.   | Список параметров                                    | . 37 |
| 8.   | Управление и настройка по ModBus через Motion Studio | .52  |
| 8.1. | Установка и настройка Motion Studio                  | 53   |
| 9.   | Передача данных по ModBus                            | . 57 |
| 9.1. | Примеры сообщений                                    | 57   |

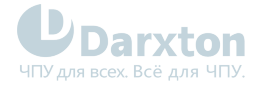

### 1. Общая информация

Серводрайверы серии ELD2-RS компании Leadshine предназначены для управления PMSM и BLDC синхронными серводвигателями. Серводрайверы ELD2-RS поддерживают серводвигатели постоянного тока с 17-битным абсолютным и 2500-линейным инкрементальным энкодерами, обеспечивающими повышенную точность и стабильность. Питаются напряжением от 24 до 70 В постоянного тока. Имеют интерфейсы управления STEP/DIR и RS-485 (протокол ModBus RTU).

#### Состав комплекта

1. Драйвер синхронного серводвигателя Leadshine ELD2-RS(7010/7015B/7020B/7030B)

() Индекс "В" в названии модели означает наличие выхода управления тормозом (24 В, 1А)

#### Функциональность драйвера

- точное управление позицией, скоростью и крутящим моментом;
- поддержка абсолютных энкодеров с разрешением до 17 бит;
- поддержка инкрементальных энкодеров с разрешением 2500 импульсов на оборот;
- интерфейсы управления STEP/DIR и RS-485;
- наличие 2 скоростных входов, 1 аналогового входа, 4 программируемых входов с открытым коллектором и 2 программируемых выходов с открытым коллектором;
- наличие выводов ошибки, готовности серводвигателя, возврата на базу и других;
- для настройки параметров используется интерфейс RS-232;
- имеется защита от превышения или падения напряжения, превышения тока, перегрузки, ошибки энкодера, ошибки позиционирования, превышения скорости и аварийное торможение;
- питание от 24 до 70 В постоянного тока, максимальный выходной ток от 10 до 30 А (в зависимости от модели);
- управление двигателями мощностью до 1200 Вт (в зависимости от модели).

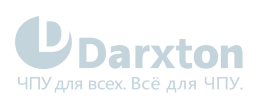

## 2. Характеристики

### 2.1. Технические характеристики

| Модель                                      | ELD2-RS7010                                                     | ELD2-RS7015B | ELD2-RS7020B | ELD2-RS7030B |  |
|---------------------------------------------|-----------------------------------------------------------------|--------------|--------------|--------------|--|
| Номинальная<br>выходная мощность,<br>Вт     | 400                                                             | 600          | 750          | 1200         |  |
| Номинальный<br>выходной ток, А              | 10                                                              | 15           | 20           | 30           |  |
| Максимальный<br>выходной ток, А             | 35                                                              | 45           | 80           | 90           |  |
| Напряжение питания<br>(постоянного тока), В | от 24 до 70                                                     |              |              |              |  |
| Мощность<br>двигателей, Вт                  | до 1200                                                         |              |              |              |  |
| Управление<br>серводвигателем               | Посредством IGBT с использованием пространственно-векторной ШИМ |              |              |              |  |
| Обратная связь<br>(энкодер)                 | Инкрементальный 2500 импульсов/оборот, абсолютный 17 бит        |              |              |              |  |
| Входы управляющих<br>импульсов              | 2 скоростных входа, 5 В, до 500 кГц                             |              |              |              |  |
| Выходы сигналов<br>энкодера                 | дифференциальные, 5 В, фазы А, В, Z энкодера                    |              |              |              |  |
| Цифровые входы                              | 4 программируемых входа с открытым коллектором (24 В)           |              |              |              |  |
| Цифровые выходы                             | 2 программируемых выхода с открытым коллектором (24 В)          |              |              |              |  |
| Аналоговые входы                            | 1 вход от -10 до 10 В                                           |              |              |              |  |
| Режимы управления                           | позицией, скоростью, моментом                                   |              |              |              |  |
| Передаточное<br>отношение                   | 5000 : 1                                                        |              |              |              |  |
| Электронное                                 | 1~32767/1~32767                                                 |              |              |              |  |
| передаточное<br>отношение                   |                                                                 |              |              |              |  |

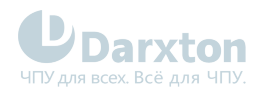

| Тормозной резистор        | внешний           |                  |
|---------------------------|-------------------|------------------|
| Интерфейс<br>подключения  | RS-485 (ModBus)   |                  |
| Габаритные размеры,<br>мм | 118 x 79.5 x 25.5 | 175 x 100.5 x 31 |
| Вес, г                    | 450               | 640              |

### 2.2. Эксплуатационные характеристики

| Окружающая среда                     | Избегать запыленности, масляного тумана и агрессивных газов |
|--------------------------------------|-------------------------------------------------------------|
| Рабочая температура, <sup>о</sup> С  | от 0 до +45                                                 |
| Температура хранения, <sup>о</sup> С | от -20 до +65                                               |
| Влажность воздуха, %                 | от 40 до 90                                                 |
| Вибрационные воздействия             | не более 4.9 м/с <sup>2</sup>                               |
| Установка                            | Вертикальная                                                |

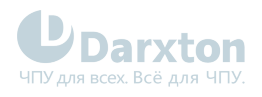

## 3. Монтаж драйвера

### 3.1. Параметры установки

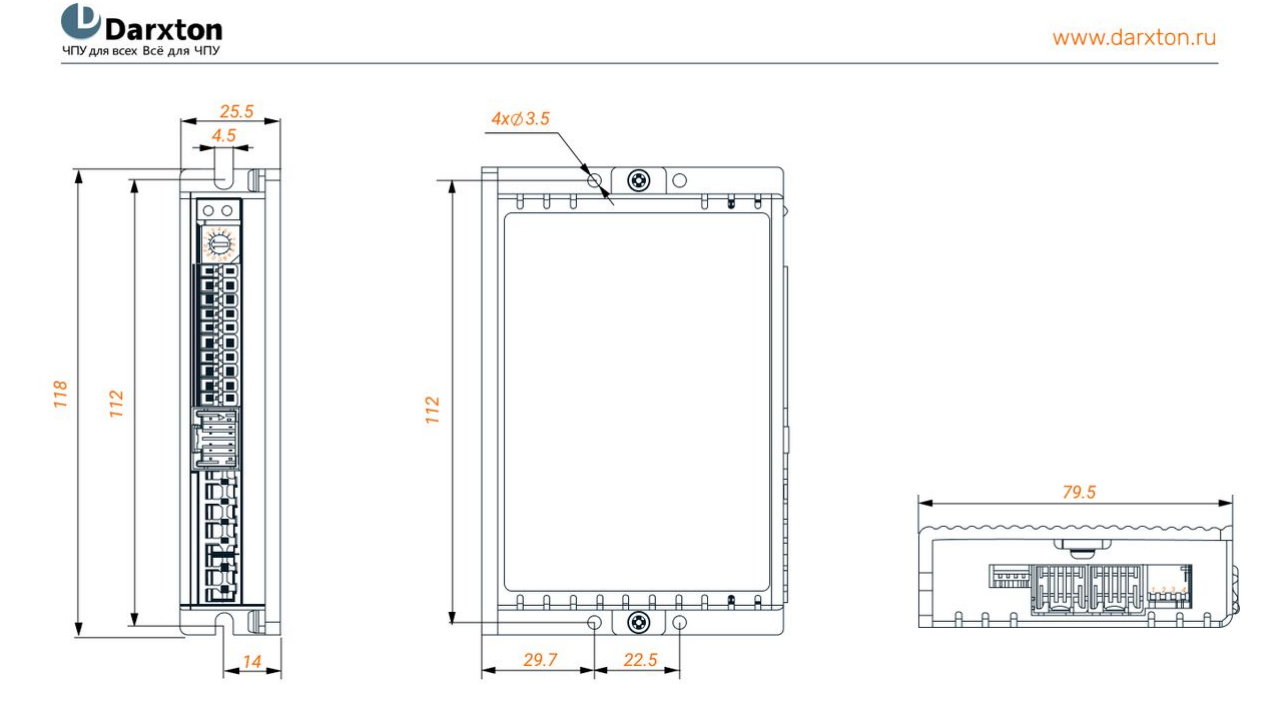

Рис. 1. Габаритные размеры драйвера ELD2-RS7010

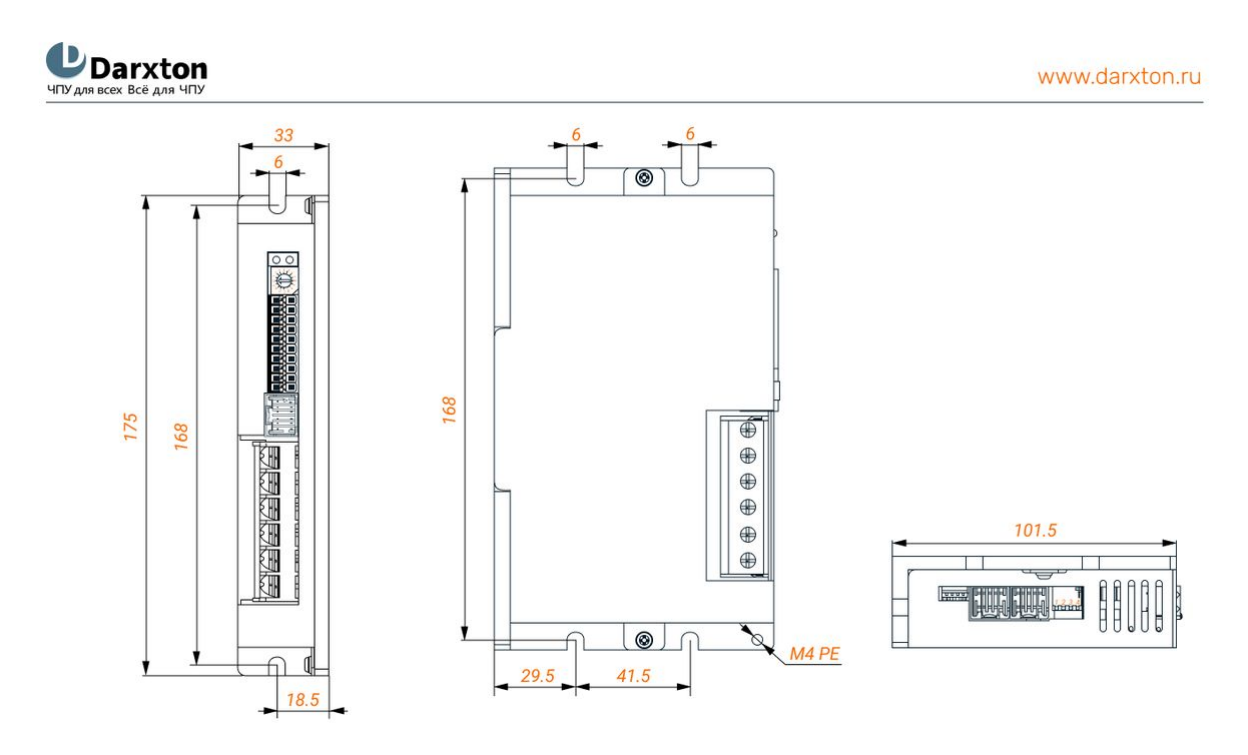

Рис. 2. Габаритные размеры драйвера ELD2-RS7015B/7020B/7030B

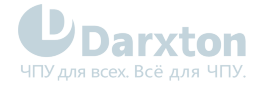

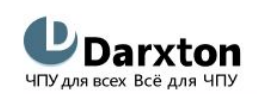

www.darxton.ru

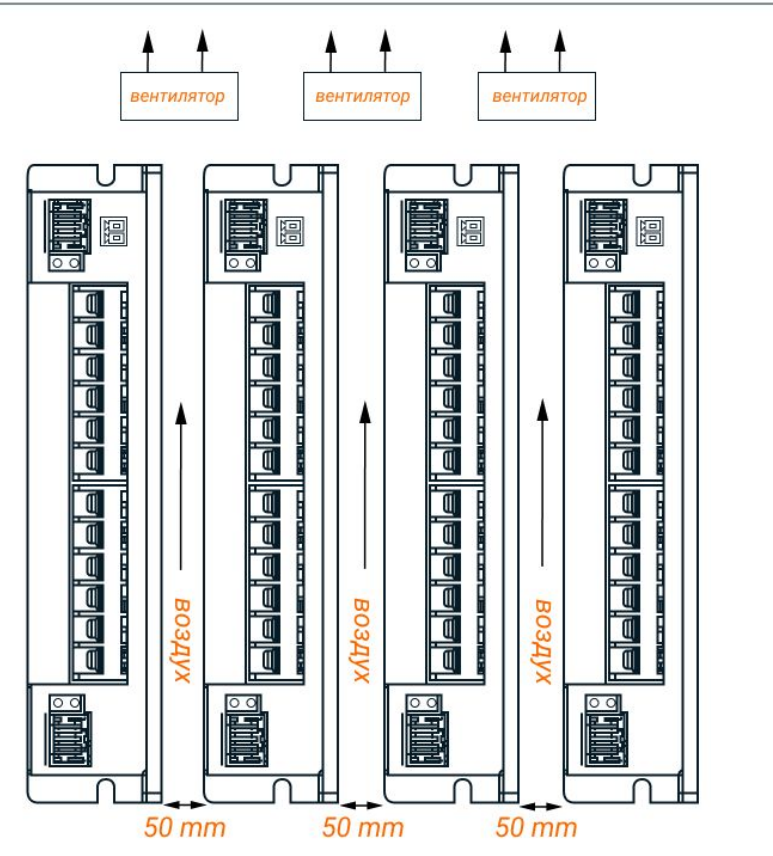

Рис. 3. Установочные размеры драйверов ELD2-RS

### 3.2. Правила установки

Неправильная установка может привести к неисправности драйвера или преждевременному выходу из строя драйвера и / или двигателя. Для предотвращения негативных последствий соблюдайте следующие правила монтажа:

- Устанавливайте драйвер в местах, не подверженных воздействию коррозионных или легковоспламеняющихся газов, а также горючих материалов.
- Устанавливайте драйвер в закрытом электрическом шкафу, изолированном от влаги и пыли, и не допускайте попадания прямых солнечных лучей.
- Устанавливайте драйвер перпендикулярно монтажной поверхности.
- Обеспечьте хорошую вентиляцию драйвера. Убедитесь, что все вентиляционные отверстия открыты и достаточно свободного пространства.
- Заземлите устройство и убедитесь, что провода заземления надежно подключены.

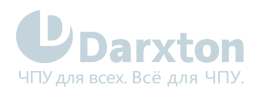

## 4. Подключение драйвера

### 4.1. Схема подключения и требования

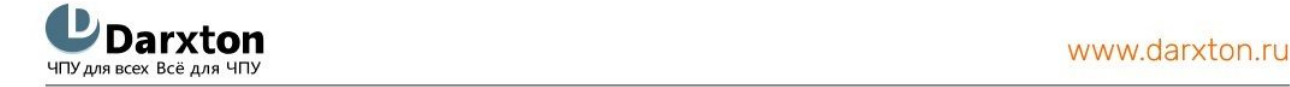

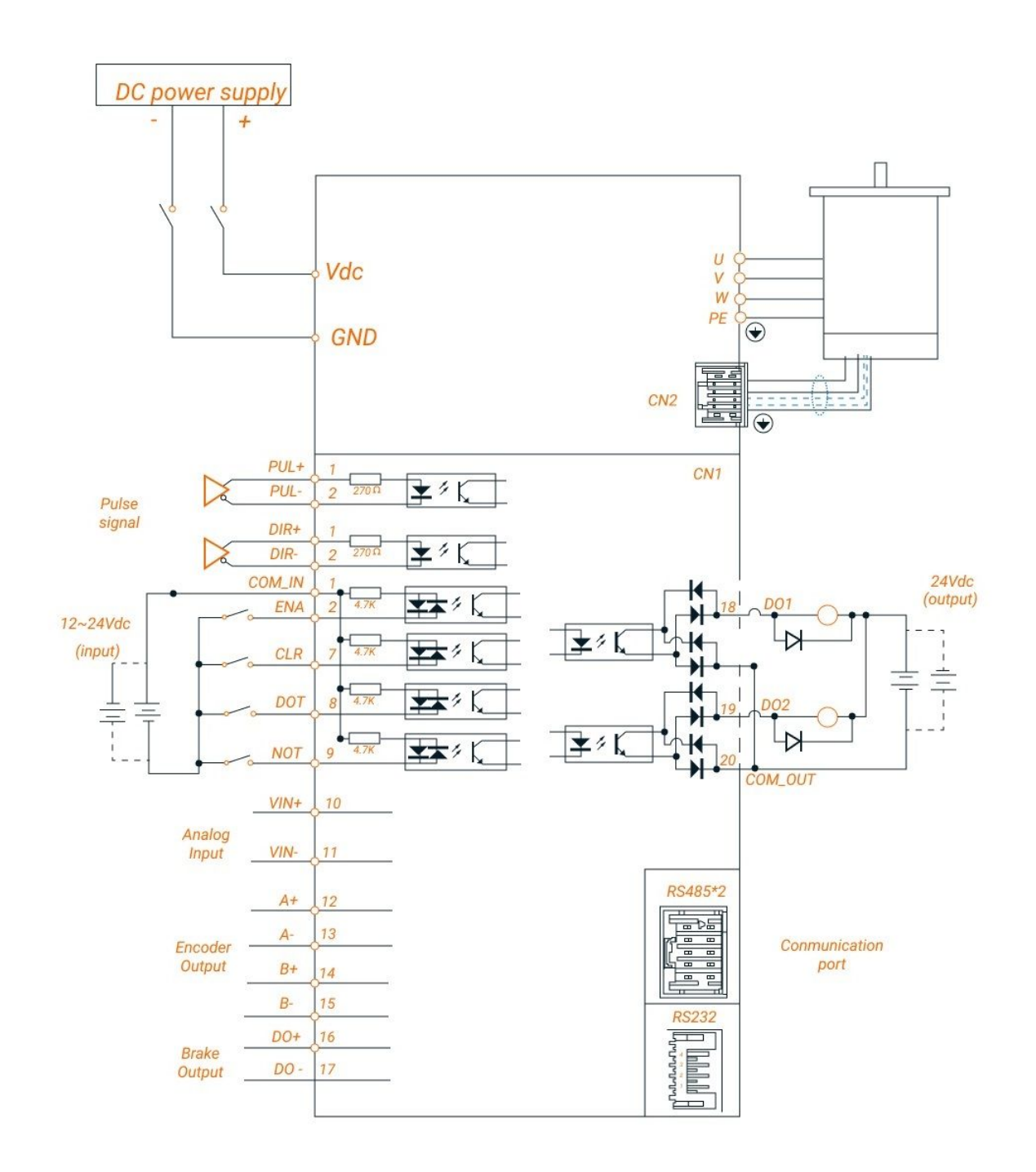

Рис. 4. Блок-схема подключения

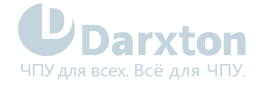

#### Требования к кабелю питания и кабелю подключения двигателя:

- Для кабелей +VDC, GND, A+, A-, B+, B- диаметр сечения должен быть ≥0.3 мм<sup>2</sup> (AWG15-22).
- Рекомендуется установить фильтр помех между источником питания и драйвером.

#### Требования к сигнальному кабелю ввода/вывода:

- Для кабелей подключения ко входам и выходам диаметр сечения должен быть ≥0.12 мм<sup>2</sup> (AWG24-26).
- Рекомендуется использовать экранированную витую пару длиной до 3 м (лучше как можно короче).
- Для минимизации помех кабели ввода/вывода необходимо расположить максимально далеко от кабелей питания.

#### Требования к кабелю подключения RS-485:

• Рекомендуется использовать Ethernet-кабель длиной до 100 м.

#### 💧 Внимание!

- Не подключайте "на горячую" двигатель, энкодер и интерфейс RS-232 при включенном драйвере.
- Проверьте соединения и убедитесь, что полярность напряжения в линии питания правильная.
- Убедитесь, что напряжение источника питания не превышает входного диапазона драйвера.
- При использовании двигателя с малым током измените выходной ток драйвера перед включением двигателя.
- Подождите 5 минут после выключения питания драйвера прежде чем переместить или переподключить его.

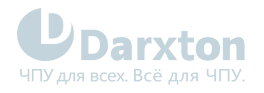

# 4.2. Назначение выводов и описание разъемов

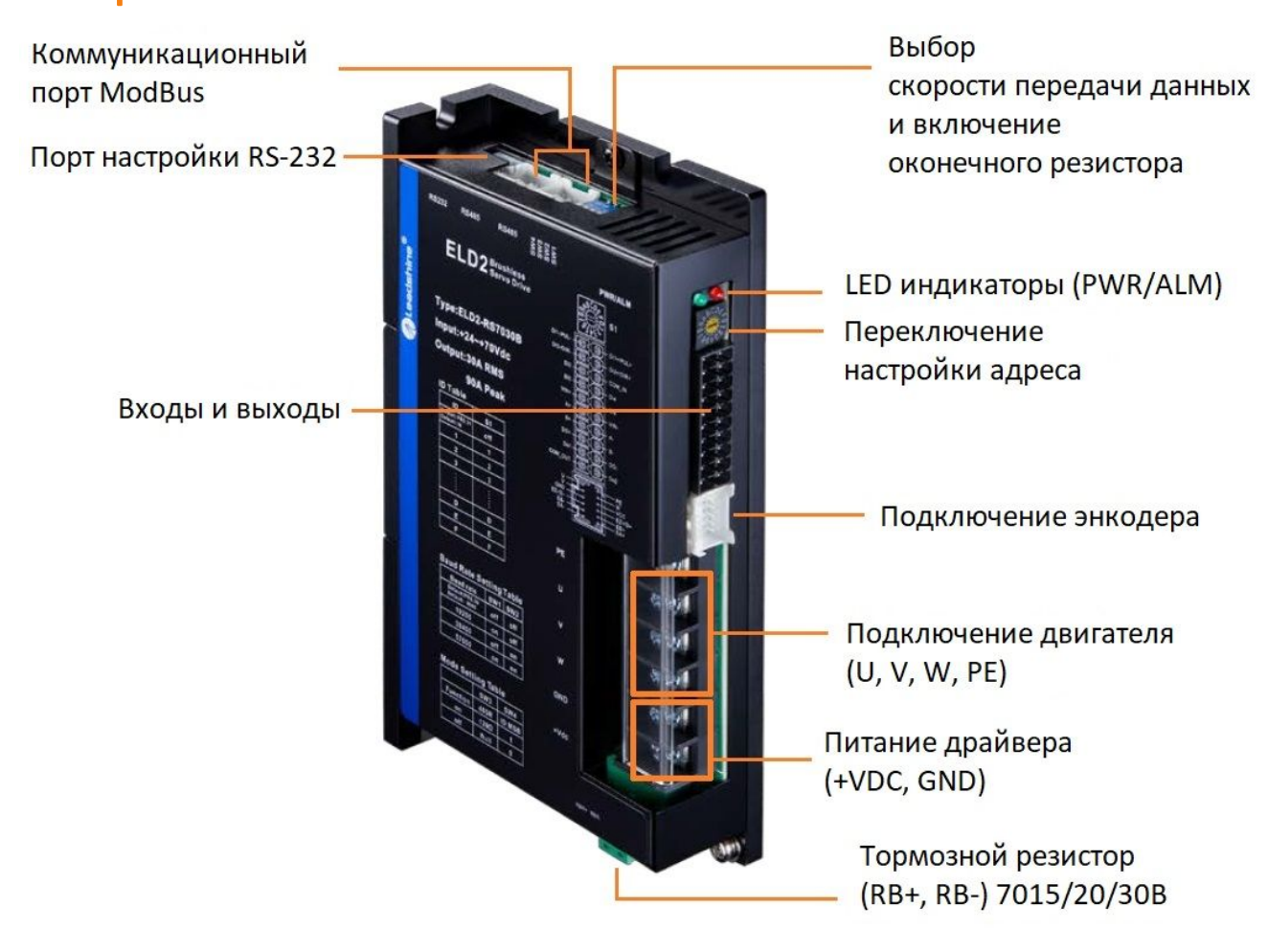

Рис. 5. Внешний вид драйвера серии ELD2-RS

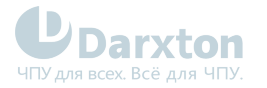

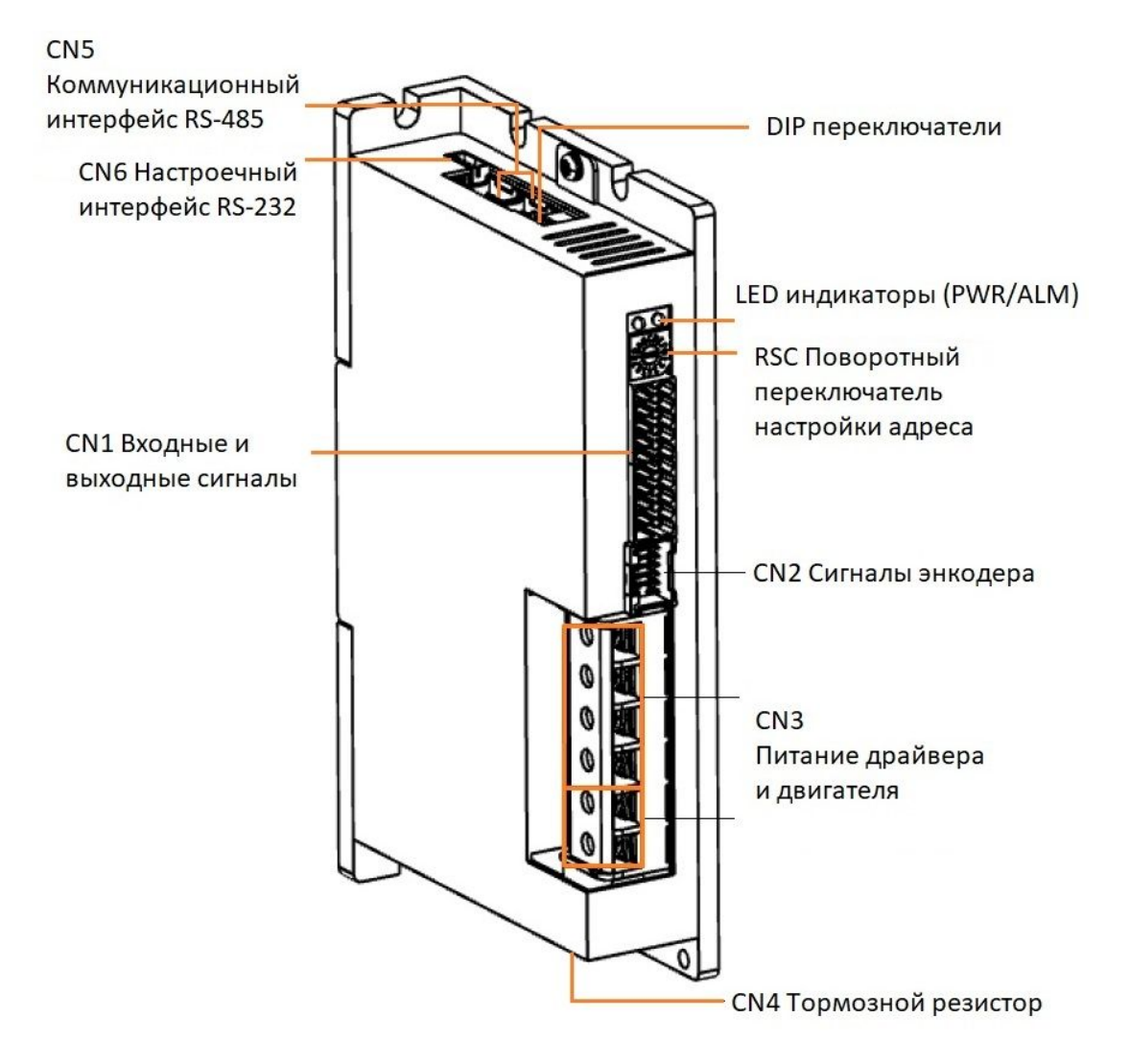

Рис. 6. Коннекторы драйвера серии ELD2-RS

| Коннектор | Описание                                  |
|-----------|-------------------------------------------|
| CN1       | Входные и выходные сигналы                |
| CN2       | Сигналы энкодера                          |
| CN3       | Питание драйвера и двигателя              |
| CN4       | Тормозной резистор                        |
| CN5       | Коммуникационный интерфейс RS-485         |
| CN6       | Настроечный интерфейс RS-232              |
| RSC       | Поворотный переключатель настройки адреса |
| DIP ключи | Скорость передачи данных: SW1-SW2         |
|           | Оконечный резистор RS-485: SW3            |
|           | Направление вращения или старший бит: SW4 |

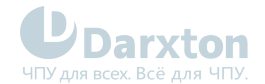

### Табл. 1. CN1 Разъём входных и выходных сигналов

| Внешний вид | Пин | Сигна<br>л | Вход/ | Описание                                                  |
|-------------|-----|------------|-------|-----------------------------------------------------------|
|             |     |            | выход |                                                           |
|             | 1   | DI1+       | Вход  | Дифференциальный вход управляющих импульсов (STEP),       |
|             | 2   | DI1-       | Вход  | напряжение 5 В, частота 500 кГц                           |
|             | 3   | DI2+       | Вход  | Дифференциальный вход управляющих импульсов (DIR),        |
|             | 4   | DI2-       | Вход  | напряжение 5 В, частота 500 кГц                           |
|             | 5   | COMI       | Вход  | Общее питание для цифровых входов, 12-24 В                |
|             | 6   | DI3        | Вход  | Цифровой вход 3 (сигнал ENABLE),                          |
|             |     |            |       | активный уровень LOW,                                     |
|             |     |            |       | напряжение 24 В, частота 20 кГц                           |
|             | 7   | DI4        | Вход  | Цифровой вход 4 (сигнал сброса ошибки),                   |
|             |     |            |       | активный уровень LOW,                                     |
|             |     |            |       | напряжение 24 В, частота 20 кГц                           |
|             | 8   | DI5        | Вход  | Цифровой вход 5 (сигнал РОТ),                             |
|             |     |            |       | активный уровень LOW,                                     |
|             |     |            |       | напряжение 24 В, частота 20 кГц                           |
|             | 9   | DI6        | Вход  | Цифровой вход 6 (сигнал NOT),                             |
|             |     |            |       | активный уровень LOW,                                     |
|             |     |            |       | напряжение 24 В, частота 20 кГц                           |
|             | 10  | Vin+       | Вход  | Аналоговый вход, напряжение от -10 до +10 В,              |
|             | 11  | Vin-       | Вход  | встроенный входной резистор 20 кОм                        |
|             | 12  | A+         | Выход | Фаза А энкодера двигателя                                 |
|             | 13  | A-         | Выход |                                                           |
|             | 14  | B+         | Выход | Фаза В энкодера двигателя                                 |
|             | 15  | B-         | Выход |                                                           |
|             | 8   | D0+        | Выход | Дифференциальный выход (24 В, 100 мА) для ELD2-RS7010     |
|             | 9   | D0-        | Выход | Выход тормоза (24 В, 900 мА) для ELD2-RS7015B/7020B/7030B |
|             | 10  | D01        | Выход | Цифровой выход 1 (сигнал ALARM), ток 8 мА                 |
|             | 11  | D02        | Выход | Цифровой выход 2 (сигнал Servo-Ready), ток 8 мА           |
|             | 12  | СОМО       | Выход | Общее питание для цифровых выходов, 24 В                  |

При напряжении 12 В управляющих сигналов STEP/DIR нужен резистор номиналом R=1 кОм При напряжении 24 В управляющих сигналов STEP/DIR нужен резистор номиналом R=2 кОм

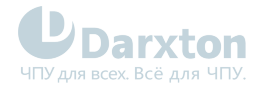

### Табл. 2. CN2 Разъём сигналов энкодера

| Внешний вид | Пин | Сигнал  | Описание                 |
|-------------|-----|---------|--------------------------|
|             | 1   | Оплётка | Заземление               |
|             | 2   | HU      | Вход U датчика Холла     |
|             | 3   | HW      | Вход W датчика Холла     |
|             | 4   | HV      | Вход V датчика Холла     |
|             | 5   | VCC     | Питание энкодера 5 вольт |
|             | 6   | GND     |                          |
|             | 7   | EZ+     | Вход канала Z+           |
|             | 8   | EZ-     | Вход канала Z-           |
|             | 9   | EB+     | Вход канала В+           |
|             | 10  | EB-     | Вход канала В-           |
|             | 11  | EA+     | Вход канала А+           |
|             | 12  | EA-     | Вход канала А-           |

### Табл. 3. CN3 Разъём питания драйвера и двигателя

#### Внешний вид Пин Сигнал Описание VCC 1 Питание драйвера 24-70 вольт 2 GND 3 W Подключение фаз двигателя V 4 5 U 6 ΡE

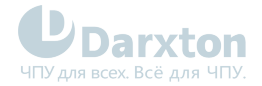

### Табл. 4. CN4 Разъём подключения тормозного резистора

| Внешний вид | Пин | Сигнал | Описание                  |
|-------------|-----|--------|---------------------------|
|             | 1   | RB+    | "+" подключения резистора |
|             | 2   | RB-    | "-" подключения резистора |

### Табл. 5. Выбор тормозного резистора

| Драйвер      | Сопротивление, Ом | Мощность, Вт |
|--------------|-------------------|--------------|
| ELD2-RS7015B | от 5 до 10        | 50           |
| ELD2-RS7020B | от 5 до 10        | 100          |
| ELD2-RS7030B | от 5 до 10        | 150          |

Используйте тормозной резистор при торможении или смене направления вращения двигателя на высоких скоростях, а также при перегреве привода. Номинал и мощность резистора выбирается согласно таблице ниже.

### Табл. 6. CN5 Разъёмы интерфейса RS-485

| Внешний вид | Пин    | Сигнал            | Описание      |
|-------------|--------|-------------------|---------------|
|             | IN-1   | RS-485+           | RS-485 TxD+   |
|             | IN-3   | RS-485-           | RS-485 TxD-   |
|             | IN-5   | GND               | Земля         |
|             | OUT-1  | RS-485+           | RS-485 TxD+   |
|             | OUT-3  | RS-485-           | RS-485 TxD-   |
|             | OUT-5  | GND               | Земля         |
|             | Другие | (зарезервировано) | Не подключены |

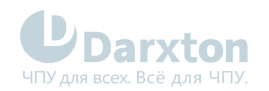

### Табл. 7. CN6 Разъём интерфейса RS-232

| Внешний вид | Пин | Сигнал |
|-------------|-----|--------|
|             | 1   | 5V     |
|             | 2   | TxD    |
|             | 3   | GND    |
|             | 4   | RxD    |

📀 Настройка по RS-232 осуществляется через кабель CABLE-PC-1 от Leadshine

### Табл. 8. RSC переключатель

| Внешний вид | No | Slave ID            | No | Slave ID |
|-------------|----|---------------------|----|----------|
| 345         | 0  | Pr.5.31<br>Def = 16 | 8  | 8        |
| - /         | 1  | 1                   | 9  | 9        |
|             | 2  | 2                   | А  | 10       |
| 8 0 0 8     | 3  | 3                   | В  | 11       |
|             | 4  | 4                   | С  | 12       |
|             | 5  | 5                   | D  | 13       |
|             | 6  | 6                   | E  | 14       |
|             | 7  | 7                   | F  | 15       |

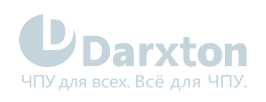

### Табл. 9. DIP Switches

| Скорость передачи данных |     | Резистор 120 Ом | 0 Ом RS-485 Направление врац<br>старший бит для S                                          |     | ения/<br>lave ID                                        |                     |
|--------------------------|-----|-----------------|--------------------------------------------------------------------------------------------|-----|---------------------------------------------------------|---------------------|
| Скорость                 | SW1 | SW2             | Состояние                                                                                  | SW3 | Направление/<br>старший бит                             | SW4                 |
| Pr5.30<br>Def=9600       | OFF | OFF             | Не подключен                                                                               | OFF | CCW/High Bit=0                                          | OFF                 |
| 19200                    | ON  | OFF             | Подключен                                                                                  | ON  | CW/High Bit=1                                           | ON                  |
| 38400                    | OFF | ON              | Оконечный резистор 120 Ом нужен для<br>помехоустойчивости при передаче<br>данных по RS-485 |     | Направление выбирає<br>Pr6.33=0.<br>Старший бит выбирає | ется при<br>тся при |
| 57600                    | ON  | ON              |                                                                                            |     | Pr6.33=1.                                               |                     |

## 5. Подключение входов/выходов

### 5.1. Подключение входов

Подключение ко входам производится по следующей схеме:

| <b>UD Darxton</b><br>ЧПУ для всех Всё для ЧПУ | www.darxton.ru |
|-----------------------------------------------|----------------|
|                                               |                |

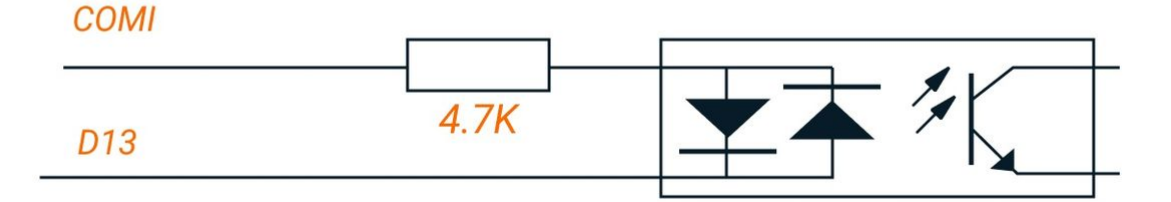

#### Рис. 7. Схема входных подключений

COMI при схеме с общим анодом подключается к 12-24 вольтам, с общим катодом - к 0 вольт. Ток должен быть больше 100 мА.

| Pr4.00 | Name    | Input selection D | Mode   | Ρ   | S       | Т    |    |   |
|--------|---------|-------------------|--------|-----|---------|------|----|---|
|        | Range   | 0~00FFFFFFh       | Unit   | -   | Default | 0x2  |    |   |
|        | Data    | 16bit             | Access | R/W | Address | 0x04 | 01 |   |
|        | Repower | 0                 |        |     |         |      |    |   |
| Pr4.01 | Name    | Input selection D | ) 4    |     | Mode    | Ρ    | S  | Т |
|        | Range   | 0~00FFFFFFh       | Unit   | -   | Default | 0x1  |    |   |
|        | Data    | 16bit             | Access | R/W | Address | 0x04 | 03 |   |
|        | Repower | 0                 |        |     |         |      |    |   |
| Pr4.02 | Name    | Input selection D | 015    |     | Mode    | Ρ    | S  | Т |
|        | Range   | 0~00FFFFFFh       | Unit   | -   | Default | 0x0  |    |   |
|        | Data    | 16bit             | Access | R/W | Address | 0x04 | 05 |   |
|        | Repower | 0                 |        |     |         |      |    |   |

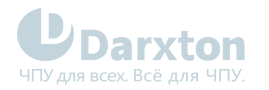

| Pr4.03 | Name    | Input selection DI6 |        |     | Mode    | Ρ     | S  | Т |
|--------|---------|---------------------|--------|-----|---------|-------|----|---|
|        | Range   | 0~00FFFFFFh         | Unit   | -   | Default | 0x6   |    |   |
|        | Data    | 16bit               | Access | R/W | Address | 0x040 | 77 |   |
|        | Repower | 0                   |        |     |         |       |    |   |

Задайте назначение функции ввода для параметра DI. Этот параметр использует шестнадцатеричную систему счисления для установки значений. Значения функций указаны в таблице ниже.

### Табл. 10. Настройка значений параметров входов

| Сигнал                                                   | Обозначение | Установленное з          | ачение                 |  |
|----------------------------------------------------------|-------------|--------------------------|------------------------|--|
|                                                          |             | Нормально<br>разомкнутый | Нормально<br>замкнутый |  |
| Отключен                                                 | -           | 00h                      | Не установлено         |  |
| Входящий сигнал запрета прямого хода                     | POT         | 01h                      | 81h                    |  |
| Входящий сигнал запрета обратного хода                   | NOT         | 02h                      | 82h                    |  |
| Команда включения сервосистемы                           | SRV-ON      | 03h                      | 83h                    |  |
| Вход перезагрузки аварийного сигнала                     | A-CLR       | 04h                      | Не установлено         |  |
| Вход переключения режима управления                      | C-MODE      | 05h                      | 85h                    |  |
| Переключение коэффициента передачи                       | GAIN        | 06h                      | 86h                    |  |
| Вход перезагрузки регистра ошибок                        | CL          | 07h                      | Не установлено         |  |
| Вход запрета сигналов управления                         | INH         | 08h                      | 88h                    |  |
| Вход переключения электронного передаточного отношения 1 | DIV1        | 0Ch                      | 8Ch                    |  |
| Вход переключения электронного передаточного отношения 2 | DIV2        | 0Dh                      | 8Dh                    |  |
| Выбор предустановленной скорости 1                       | INTSPD1     | OEh                      | 8Eh                    |  |
| Выбор предустановленной скорости 2                       | NTSPD2      | 0Fh                      | 8Fh                    |  |
| Выбор предустановленной скорости 3                       | INTSPD3     | 10h                      | 90h                    |  |
| Вход назначения нулевой скорости                         | ZEROSPD     | 11h                      | 91h                    |  |
| Вход знака установки скорости                            | VC-SIGN     | 12h                      | 92h                    |  |
| Вход знака установки крутящего момента                   | TC-SIGN     | 13h                      | 93h                    |  |
| Ввод принудительного аварийной остановки                 | E-STOP      | 14h                      | 94h                    |  |

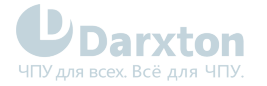

#### 🛕 Примечания

- "Нормально разомкнутый" означает поступление входного сигнала ПЛК.
- "Нормально закрытый" означает поступление входного сигнала внутри драйвера.
- Не устанавливайте значение параметра больше того, что указано в таблице.
- Не дублируйте функции разными сигналами. Появится ошибка.

### Табл. 11. Регистры команд, связанные с настройками входов

| Сигнал                                    | Обозначение | Установленное значение   |                        |  |
|-------------------------------------------|-------------|--------------------------|------------------------|--|
|                                           |             | Нормально<br>разомкнутый | Нормально<br>замкнутый |  |
| Триггер                                   | CTRG        | 20h                      | A0h                    |  |
| Сигнал поиска базы                        | HOME        | 21h                      | A1h                    |  |
| Принудительная остановка                  | STP         | 22h                      | A2h                    |  |
| Прямое направление при ручном<br>движении | J0G+        | 23h                      | A3h                    |  |
| Обратное направление при ручном<br>режиме | J0G-        | 24h                      | A4h                    |  |
| Предел движения вперед                    | PL          | 25h                      | A5h                    |  |
| Предел движения назад                     | NL          | 26h                      | Aóh                    |  |
| Сигнал поиска базы                        | ORG         | 27h                      | A7h                    |  |
| Адрес О                                   | ADDO        | 28h                      | A8h                    |  |
| Адрес 1                                   | ADD1        | 29h                      | A9h                    |  |
| Адрес 2                                   | ADD2        | 2ah                      | Aah                    |  |
| Адрес 3                                   | ADD3        | 2bh                      | Abh                    |  |

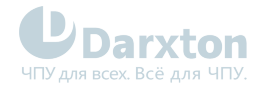

### 5.2. Подключение выходов

Подключение к цифровым выходам производится по следующим схемам:

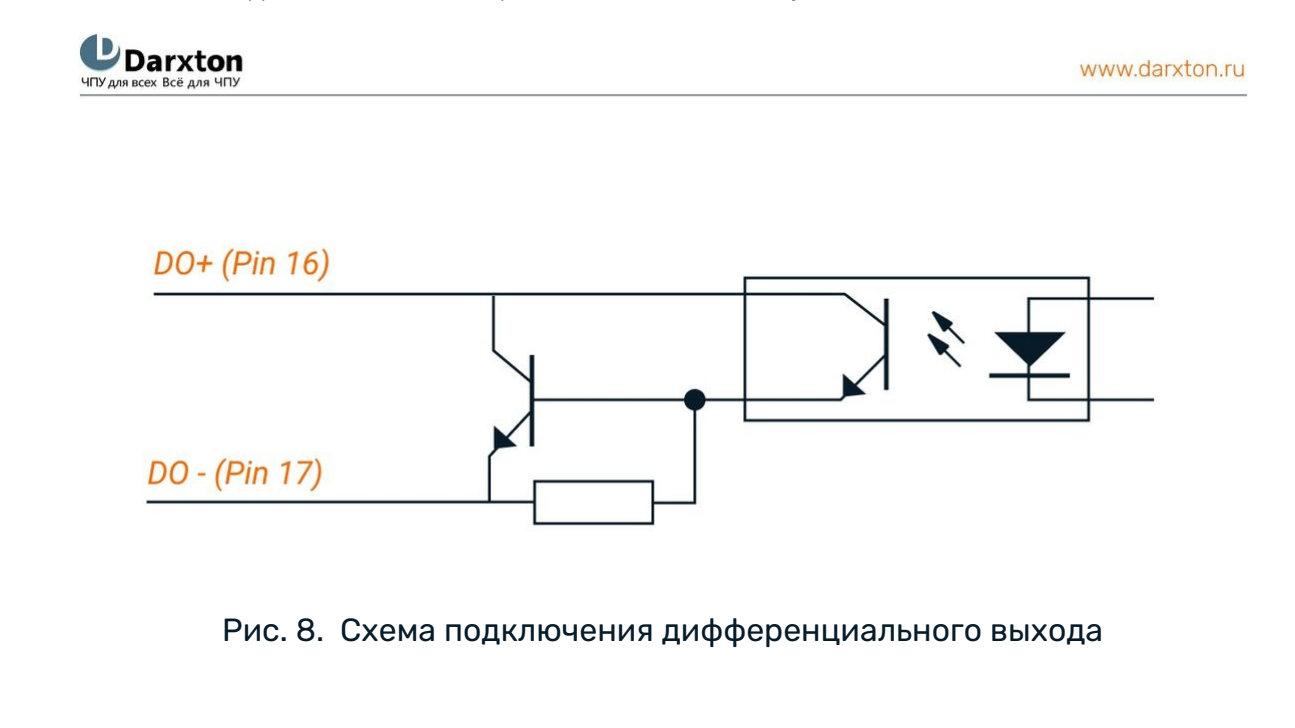

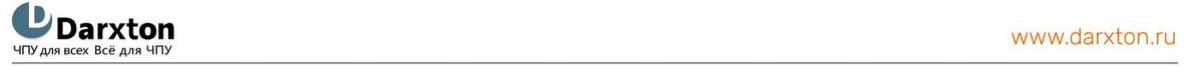

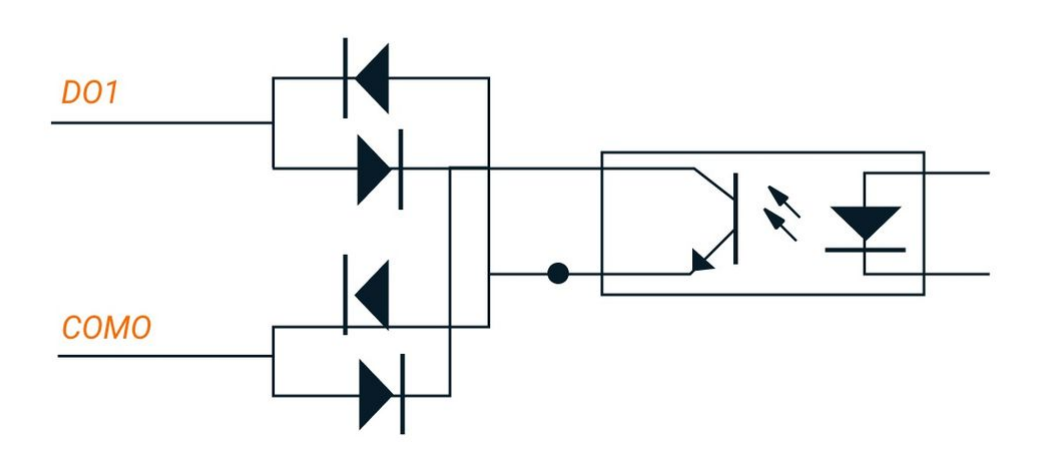

Рис. 9. Схема подключения к настраиваемым выходам

 Используйте качественный источник питания 24 вольт и соблюдайте полярность, чтобы не повредить драйвер.

• Максимальный ток через выход DO+ DO- при напряжении 24 вольт составляет:

100 мА для ELD2-RS7010

900 мА для ELD2-RS7015B/7020B/7030B

 Максимальный ток через выходы DO1 и DO2 при напряжении 24 вольт составляет 100 мА (рекомендуемый ток - 8 мА). Не используйте напряжение питание более 24 вольт, чтобы не повредить драйвер!

A

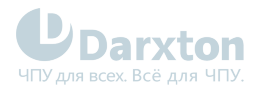

| Pr4.10 | Name    | Output selection DO1 |        |     | Mode    | Ρ                 | S  | Т |
|--------|---------|----------------------|--------|-----|---------|-------------------|----|---|
|        | Range   | 0~00FFFFFFh          | Unit   | -   | Default | 0x3               |    |   |
|        | Data    | 16bit                | Access | R/W | Address | 0x04 <sup>-</sup> | 15 |   |
|        | Repower | 0                    |        |     |         |                   |    |   |
| Pr4.11 | Name    | Output selection     | S02    |     | Mode    | Ρ                 | S  | Т |
|        | Range   | 0~00FFFFFFh          | Unit   | -   | Default | 0x02              |    |   |
|        | Data    | 16bit                | Access | R/W | Address | 0x0417            |    |   |
|        | Repower | 0                    |        |     |         |                   |    |   |

#### 🛕 Примечания

Назначьте функции выходам DO. Этот параметр использует шестнадцатеричную систему счисления для установки значений. Значения функций указаны в таблице ниже.

### Табл. 12. Настройка значений параметров выходов

| Сигнал                                                     | Обозначение | Установленное значение       |                        |  |
|------------------------------------------------------------|-------------|------------------------------|------------------------|--|
|                                                            |             | Нормально<br>разомкнуты<br>й | Нормально<br>замкнутый |  |
| Отключен                                                   | -           | 00h                          | 80h                    |  |
| Выход сигнала ошибки                                       | Alm         | 01h                          | 81h                    |  |
| Выход готовности серводвигателя                            | S-RDY       | 02h                          | 82h                    |  |
| Сигнал отпускания внутреннего тормоза                      | BRK-OFF     | 03h                          | 83h                    |  |
| Выход завершения позиционирования                          | INP         | 04h                          | 84h                    |  |
| Выход достижения заданной скорости                         | AT-SPEED    | 05h                          | 85h                    |  |
| Выход обнаружения остановки двигателя                      | ZSP         | 07h                          | 87h                    |  |
| Выход соответствия скорости                                | V-COIN      | 08h                          | 88h                    |  |
| Выход включения/выключения<br>режима управления положением | P-CMD       | 0Bh                          | 8Bh                    |  |
| Выход включения/выключения<br>режима управления скоростью  | V-CMD       | 0Fh                          | 8Fh                    |  |

#### 🛕 Примечания

- "Нормально разомкнутый" означает активный низкий уровень сигнала.
- "Нормально закрытый" означает активный высокий уровень сигнала.

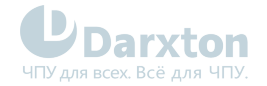

### Табл. 13. Регистры команд, связанные с настройками выходов

| Сигнал              | Обозначение | Установленное значение   |                        |
|---------------------|-------------|--------------------------|------------------------|
|                     |             | Нормально<br>разомкнутый | Нормально<br>замкнутый |
| Команда завершена   | CMD-OK      | 20h                      | A0h                    |
| Адрес               | MC-OK       | 21h                      | A1h                    |
| Поиск базы завершён | HOME-OK     | 22h                      | A2h                    |

### 5.3. Подключение управляющих сигналов

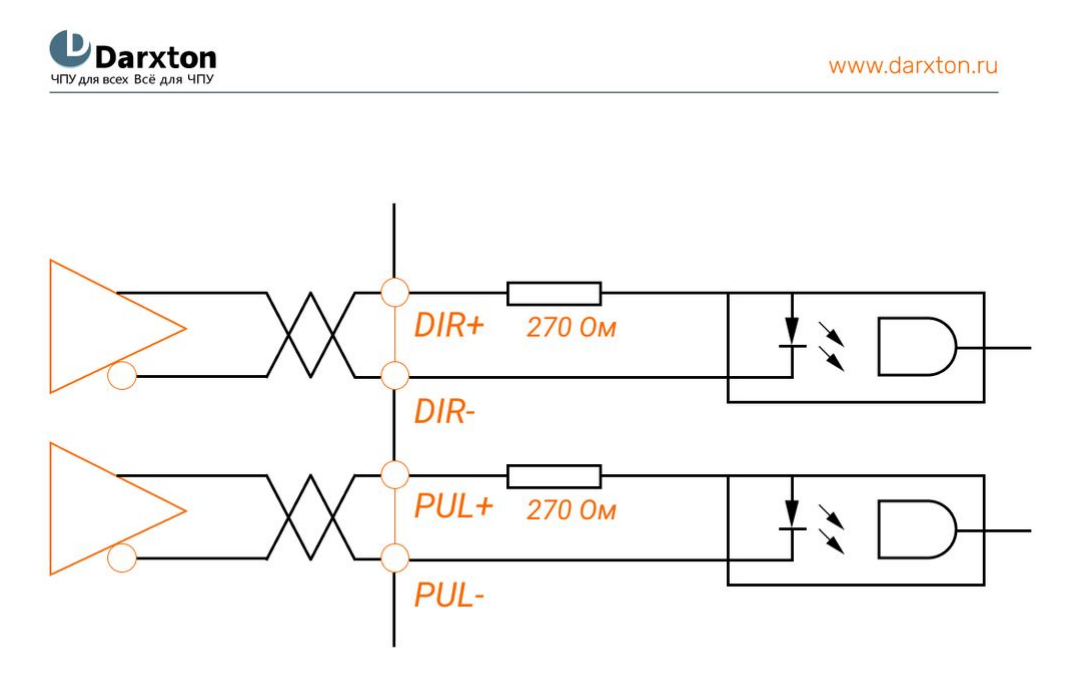

Рис. 10. Схема подключения по дифференциальной схеме

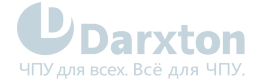

UDarxton

www.darxton.ru

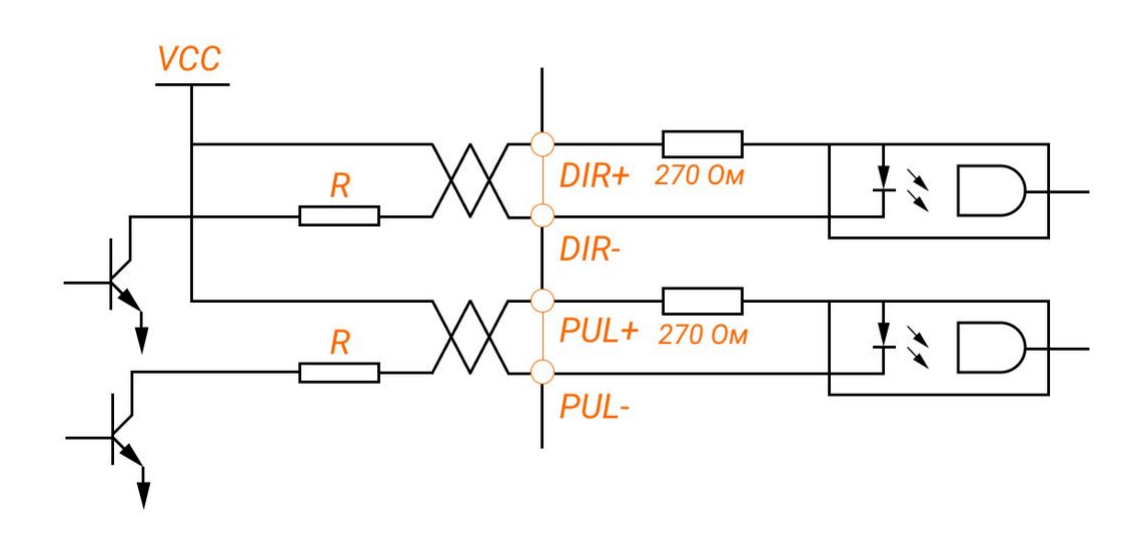

Рис. 11. Схема подключения по несимметричной схеме

#### 🛕 Примечания

- 1. При подключении внешнего источника питания необходимо соблюдать полярность во избежание повреждения драйвера
- 2. Для правильной передачи управляющих импульсов рекомендуется использовать подключение в дифференциальном режиме.
- Подключение в несимметричном режиме приведёт к снижению рабочей частоты. Величина сопротивления R зависит от входного импульса цепи и внешнего напряжения, ток должен быть в пределах 10-15 мА, напряжение должно быть менее 24 В.

#### 🚺 Рекомендации по выбору резистора R

- VCC=24 B, R= 1.3 2 кОм
- VCC=12 B, R= 510 820 Ом
- VCC=5 B, R= 82 120 Ом

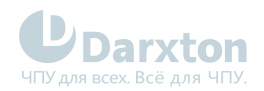

### Табл. 14. Форма входных импульсов

| Вид сигнала | CCW |         | CW | Управляющие<br>сигналы |
|-------------|-----|---------|----|------------------------|
| Импульсный  |     | PUL OIR |    | PUL+DIR                |

## Табл. 15. Параметры управляющих импульсов при подключении в дифференциальном и несимметричном режимах

| Параметр         | Дифференциальный режим | Несимметричный режим |
|------------------|------------------------|----------------------|
| t <sub>ck</sub>  | >2 мкс                 | >5 мкс               |
| t <sub>h</sub>   | >1 мкс                 | >2.5 мкс             |
| t <sub>1</sub>   | >1 мкс                 | > 2.5 мкс            |
| t <sub>rh</sub>  | <0.2 мкс               | <0.3 мкс             |
| t <sub>r1</sub>  | <0.2 мкс               | <0.3 мкс             |
| t <sub>s</sub>   | >1 мкс                 | >2.5 мкс             |
| t <sub>qck</sub> | >8 мкс                 | >10 мкс              |
| t <sub>qh</sub>  | >4 мкс                 | >5 мкс               |
| t <sub>q1</sub>  | >4 мкс                 | >5 мкс               |
| t <sub>qrh</sub> | <0.2 мкс               | <0.3 мкс             |
| t <sub>qr1</sub> | <0.2 мкс               | <0.3 мкс             |
| t <sub>qs</sub>  | >1 мкс                 | >2.5 мкс             |

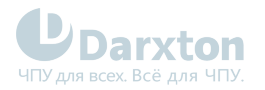

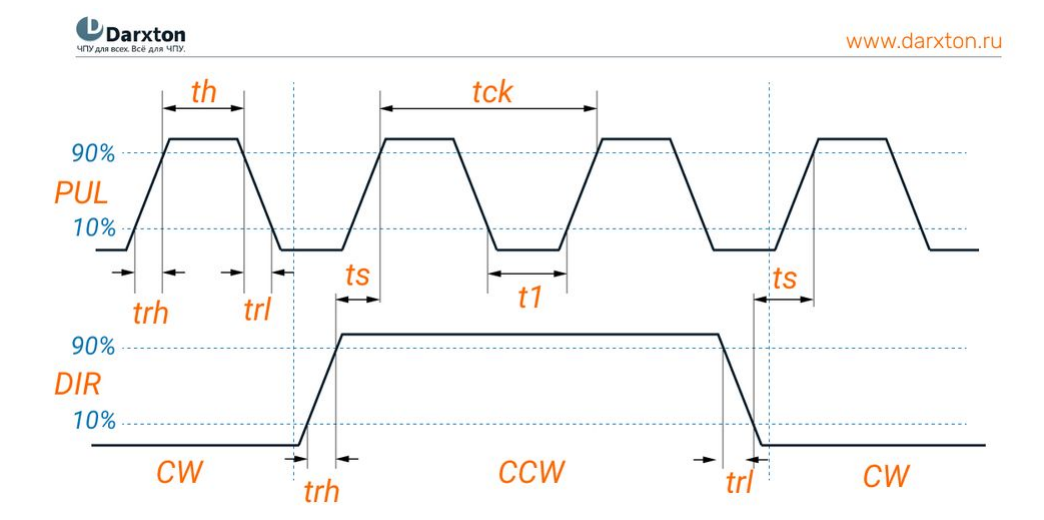

Рис. 12. Форма управляющих импульсов с временными параметрами (максимальная частота импульсов 500 кГц)

### 5.4. Подключение аналогового сигнала

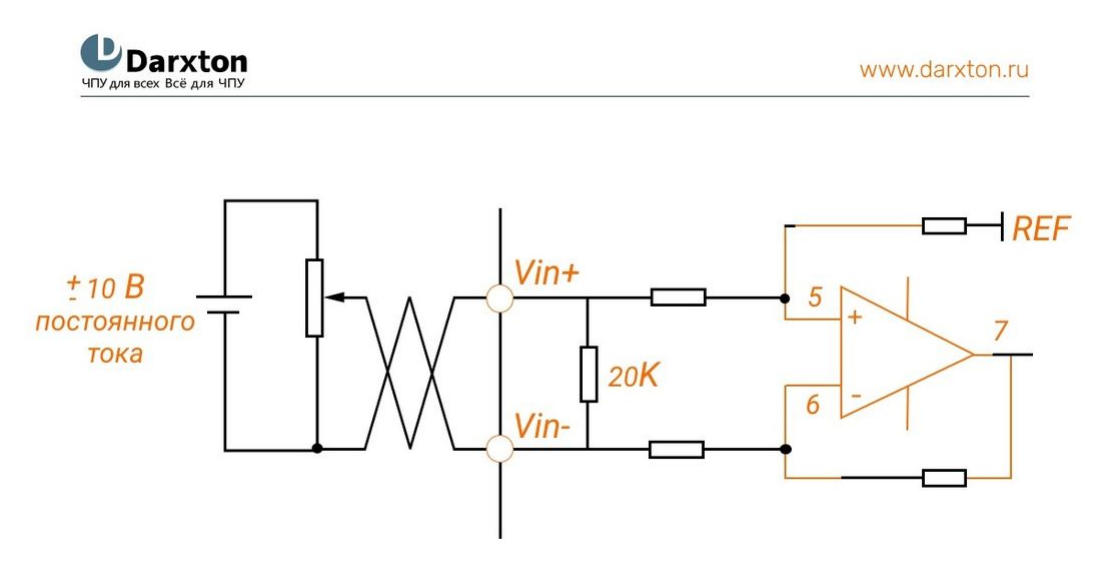

Рис. 13. Схема подключения к аналоговому входу

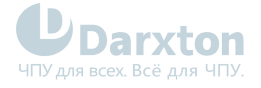

### 6. Поиск неисправностей

При возникновении ошибки активируется защита, драйвер остановит вращение серводвигателя и индикатор отобразит соответствующий код ошибки. Историю ошибки можно посмотреть в режиме мониторинга данных.

### 6.1. Индикаторы состояния

() В драйверах ELD2-RS для индикации используются два светодиода, красный и зелёный.

Зелёный светодиод показывает состояние питания и сигнала Enable двигателя

### Табл. 16. Зелёный индикатор

| Индикация          | Описание состояния      |
|--------------------|-------------------------|
| Не горит           | Питание не подключено   |
| Однократно мигает  | Питание подключено      |
| Горит непрерывно   | Сигнал Enable активен   |
| Многократно мигает | Сигнал Enable неактивен |

**(i)** 

 $(\mathbf{i})$ 

Красный светодиод показывает наличие ошибок, если мигает каждые 5 секунд определённое количество раз

### Табл. 17. Красный индикатор

| Количество миганий     | Описание ошибки                                 |
|------------------------|-------------------------------------------------|
| 1 короткое             | Превышение тока                                 |
| 2 коротких             | Превышение напряжения / очень низкое напряжение |
| 3 коротких             | Ошибка коммуникации (связи)                     |
| 4 коротких             | Неверное подключение фаз двигателя              |
| 5 коротких             | Ошибка энкодера                                 |
| 6 коротких             | Перегрузка                                      |
| 7 коротких             | Ошибка позиционирования                         |
| 8 коротких             | Перегрев                                        |
| 1 короткое и 1 длинное | Потеря скорости мотора                          |
| 1 короткое и 2 длинных | Неисправно оборудование (электроника)           |
| 1 короткое и 3 длинных | Ошибка сохранения параметров                    |
| 1 короткое и 4 длинных | Неопределённая ошибка                           |

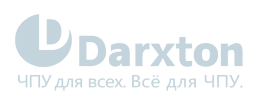

### 6.2. Коды ошибок

### Табл. 18. Коды ошибок

| Код |      | Значение                                             | Свойства                        |                                       |                                  |
|-----|------|------------------------------------------------------|---------------------------------|---------------------------------------|----------------------------------|
| Осн | Доп  |                                                      | Хранение<br>ошибки в<br>истории | Немедленная<br>остановка<br>двигателя | Возможность<br>очистки<br>ошибки |
| 09  | 0~F  | Ошибка связи ППВМ                                    | •                               |                                       |                                  |
| 0A  | 0~1  | Ошибка обнаружения тока в цепи                       | •                               |                                       |                                  |
|     | 2, 4 | Ошибка в цепи аналогового входа                      | •                               |                                       |                                  |
|     | 3    | Силовая линия (U, V, W) не подключена                | •                               |                                       |                                  |
|     | 5    | Ошибка шины в цепи постоянного тока                  | •                               |                                       |                                  |
|     | 6    | Ошибка цепи определения температуры                  | •                               |                                       |                                  |
| Ob  | 0    | Низкое напряжение управления                         | •                               |                                       |                                  |
| Oc  | 0    | Превышение напряжения в шине постоянного тока        | •                               |                                       | •                                |
| Od  | 0    | Падение напряжения в шине<br>постоянного тока        | •                               |                                       | •                                |
|     | 2    | Силовая линия (U, V, W) не подключена                |                                 |                                       | •                                |
| 0E  | 0    | Превышение тока                                      | •                               |                                       |                                  |
|     | 1    | Превышение тока в интеллектуальном<br>силовом модуле | •                               |                                       |                                  |
| OF  | 0    | Перегрев драйвера                                    | •                               | •                                     |                                  |
| 10  | 0    | Перегрузка двигателя                                 | •                               |                                       | •                                |
|     | 1    | Перегрузка драйвера                                  | •                               |                                       | •                                |
| 12  | 0    | Резистор разряжающей цепи перегружен                 | •                               | •                                     |                                  |
|     | 1    | Ошибка тормоза                                       | •                               |                                       |                                  |
| 15  | 0    | Ошибка подключения энкодера                          | •                               |                                       |                                  |
|     | 1    | Ошибка данных энкодера                               | •                               |                                       |                                  |
|     | 2    | Ошибка исходного положения энкодера                  | •                               |                                       |                                  |
|     | 3    | Ошибка низкого напряжения батарейки<br>энкодера      | •                               |                                       | •                                |
| 17  | 0    | Ошибка данных энкодера                               | •                               | •                                     |                                  |
|     | 1    | Ошибка параметров двигателя                          |                                 |                                       |                                  |

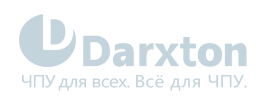

| Код |     | Значение                                                                    | Свойства                        |                                       |                                  |
|-----|-----|-----------------------------------------------------------------------------|---------------------------------|---------------------------------------|----------------------------------|
| Осн | Доп |                                                                             | Хранение<br>ошибки в<br>истории | Немедленная<br>остановка<br>двигателя | Возможность<br>очистки<br>ошибки |
| 18  | 0   | Слишком большое отклонение положения импульса                               | •                               | •                                     | •                                |
|     | 1   | Слишком большое отклонение скорости                                         | •                               | •                                     | •                                |
| 19  | 0   | Слишком большая вибрация                                                    | •                               | •                                     | •                                |
| 1A  | 0   | Превышение скорости 1                                                       | •                               | •                                     | •                                |
|     | 1   | Выход скорости из-под контроля                                              | •                               |                                       | •                                |
| 21  | 0   | Ошибка распределения входного<br>интерфейса I/F                             | •                               |                                       | •                                |
|     | 1   | Ошибка установки функции входного<br>интерфейса I/F                         | •                               |                                       | •                                |
|     | 2   | Ошибка установки функции выходного<br>интерфейса I/F                        | •                               |                                       | •                                |
| 24  | 0   | Ошибка проверки CRC при сохранённых<br>параметрах EEPROM                    |                                 |                                       |                                  |
| 26  | 0   | Положительное/отрицательное<br>отклонение от допустимого диапазона<br>ввода | •                               | •                                     | •                                |
| 57  | 0   | Принудительная ошибка входа                                                 | •                               | •                                     |                                  |

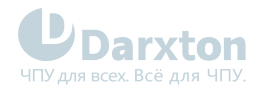

### 6.3. Неисправности и методы их устранения

При возникновении ошибки необходимо выключить драйвер и перезапустить его только после устранения ошибки.

| Код                              | Осн                                                | Доп            | Отображение: "Er090" - "Er09F"                       |                                                                            |
|----------------------------------|----------------------------------------------------|----------------|------------------------------------------------------|----------------------------------------------------------------------------|
|                                  | 09                                                 | 0~F            | Значение: Ошибка связи ППВМ                          |                                                                            |
| Причин                           | а                                                  |                | Диагностика                                          | Возможное решение                                                          |
| Понижен<br>на клемм              | ное напря<br>ах L1, L2                             | жение          | Проверьте напряжение на клеммах L1, L2               | Убедитесь, что напряжение на клеммах L1,<br>L2 в допустимом диапазоне      |
| Неисправность внутри<br>драйвера |                                                    | три            | - Замените драйвер на новый                          |                                                                            |
| Код                              | Осн                                                | Доп            | Отображение: "Er0A0" - "Er0A1"                       |                                                                            |
|                                  | 0A                                                 | 0~1            | Значение: ошибка обнаружения тока в цепи             | 1                                                                          |
| Причин                           | а                                                  |                | Диагностика                                          | Возможное решение                                                          |
| Ошибка п<br>двигателя            | юдключен<br>я (клеммы                              | ия<br>U, V, W) | Проверьте подключение двигателя к<br>клеммам U, V, W | Убедитесь в правильности подключения<br>двигателя к клеммам U, V, W        |
| Напряже<br>L2, L3 сли            | Напряжение на клеммах L1,<br>L2, L3 слишком низкое |                | Проверьте напряжение на клеммах L1, L2,<br>L3        | Убедитесь, что напряжение на клеммах L1,<br>L2, L3 в допустимом диапазоне  |
| Неисправ<br>драйвера             | ЗНОСТЬ ВНУ<br>1                                    | три            | -                                                    | Замените драйвер на новый                                                  |
| Код                              | Осн                                                | Доп            | Отображение: "Er0A2", "Er0A4"                        |                                                                            |
|                                  | 0A                                                 | 2~4            | Значение: ошибка в цепи аналогового входа            | a                                                                          |
| Причин                           | а                                                  |                | Диагностика                                          | Возможное решение                                                          |
| Ошибка п<br>аналогов             | юдключен<br>ому входу                              | ия к           | Проверьте подключение к аналоговому<br>входу         | Убедитесь, что подключение к<br>аналоговому входу произведено<br>корректно |
| Неисправ<br>драйвера             | ЗНОСТЬ ВНУ<br>1                                    | три            | -                                                    | Замените драйвер на новый                                                  |
| Код                              | Осн                                                | Доп            | Отображение: "ЕгОАЗ"                                 |                                                                            |
|                                  | 0A                                                 | 3              | Значение: силовая линия (U, V, W) не подкли          | очена                                                                      |
| Причин                           | а                                                  |                | Диагностика                                          | Возможное решение                                                          |
| Силовая и подключе               | линия (U, Y<br>ена                                 | V, W) не       | Проверьте подключение к U, V, W                      | Убедитесь, что U, V, W подключены<br>корректно                             |

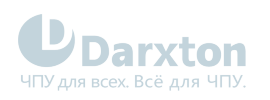

| Неисправность внутри<br>двигателя |                                             |              | -                                             | Замените двигатель на новый                                               |  |
|-----------------------------------|---------------------------------------------|--------------|-----------------------------------------------|---------------------------------------------------------------------------|--|
| Код                               | Осн                                         | Доп          | Отображение: "Er0A5"                          |                                                                           |  |
|                                   | 0A                                          | 5            | Значение: ошибка шины в цепи постоянного тока |                                                                           |  |
| Причин                            | а                                           |              | Диагностика                                   | Возможное решение                                                         |  |
| Падение<br>клеммах                | Падение напряжение на<br>клеммах L1, L2, L3 |              | Проверьте напряжение на клеммах L1, L2,<br>L3 | Убедитесь, что напряжение на клеммах L1,<br>L2, L3 в допустимом диапазоне |  |
| Неисправность внутри<br>драйвера  |                                             | /три         | -                                             | Замените драйвер на новый                                                 |  |
| Код                               | Осн                                         | Доп          | Отображение: "Er0A6"                          |                                                                           |  |
|                                   | 0A                                          | 6            | Значение: ошибка цепи определения темпе       | ратуры                                                                    |  |
| Причин                            | а                                           |              | Диагностика                                   | Возможное решение                                                         |  |
| Падение<br>клеммах                | напряжен<br>L1, L2, L3                      | ие на        | Проверьте напряжение на клеммах L1, L2,<br>L3 | Убедитесь, что напряжение на клеммах L1,<br>L2, L3 в допустимом диапазоне |  |
| Неиспрає<br>драйвера              | зность вну<br>1                             | /три         | -                                             | Замените драйвер на новый                                                 |  |
| Код                               | Осн                                         | Доп          | Отображение: "Er0b0"                          |                                                                           |  |
|                                   | Ob                                          | 0            | Значение: низкое напряжение управления        |                                                                           |  |
| Причин                            | а                                           |              | Диагностика                                   | Возможное решение                                                         |  |
| Падение<br>клеммах                | напряжен<br>L1, L2, L3                      | ие на        | Проверьте напряжение на клеммах L1, L2,<br>L3 | Убедитесь, что напряжение на клеммах L1,<br>L2, L3 в допустимом диапазоне |  |
| Неисправ<br>драйвера              | зность вну<br>1                             | /три         | -                                             | Замените драйвер на новый                                                 |  |
| Код                               | Осн                                         | Доп          | Отображение: "Er0c0"                          |                                                                           |  |
|                                   | 0c                                          | 0            | Значение: превышение напряжения в шине        | постоянного тока                                                          |  |
| Причин                            | а                                           |              | Диагностика                                   | Возможное решение                                                         |  |
| Превыше<br>на клемм               | ние напря<br>ах L1, L2, l                   | ажения<br>_3 | Проверьте напряжение на клеммах L1, L2,<br>L3 | Уменьшите напряжение на клеммах L1, L2,<br>L3                             |  |
| Внутренн<br>контур по             | ний тормо<br>оврежден                       | зной         | -                                             | Замените драйвер на новый                                                 |  |
| Неиспрає<br>драйвера              | зность вну<br>1                             | /три         | -                                             | Замените драйвер на новый                                                 |  |
| Код                               | Осн                                         | Доп          | Отображение: "Er0d0"                          |                                                                           |  |

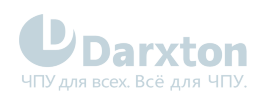

|                                          | Od                      | 0              | Значение: падение напряжения в шине постоянного тока                                                                                          |                                                                                   |  |  |
|------------------------------------------|-------------------------|----------------|----------------------------------------------------------------------------------------------------|-----------------------------------------------------------------------------------|--|--|
| Причин                                   | а                       |                | Диагностика                                                                                                    | Возможное решение                                                                 |  |  |
| Падение<br>клеммах I                     | напряжен<br>L1, L2, L3  | ие на          | Проверьте напряжение на клеммах L1, L2,<br>L3                                                                                                 | Увеличьте напряжение на клеммах L1, L2                                            |  |  |
| Неиспрає<br>драйвера                     | ВНОСТЬ ВНУ              | три            | -                                                                                                    | Замените драйвер на новый                                                         |  |  |
| Код                                      | Осн                     | Доп            | Отображение: "Er0E0"                                                                                                    |                                                                                   |  |  |
|                                          | OE                      | 0              | Значение: превышение тока                                                                                                    |                                                                                   |  |  |
| Причина                                  |                         |                | Диагностика                                                                                                    | Возможное решение                                                                 |  |  |
| Короткое замыкание на<br>выходе драйвера |                         | 1е на          | Проверьте, нет ли замыкания на "землю"                                                                                                    | Убедитесь, что выходной провод драйвера<br>не закорочен и двигатель не поврежден. |  |  |
| Проводка                                 | і двигател              | я              | Проверьте, в порядке ли проводка<br>двигателя                                                                                                 | Отрегулируйте последовательность подключения двигателя                            |  |  |
| Замыкани                                 | 1е в IGBT-I             | модуле         | Отсоедините подключения к выходам<br>драйвера, сделайте "srv_on" доступным и<br>запустите двигатель, проверьте, есть ли<br>перегрузка по току | Замените драйвер на новый                                                         |  |  |
| Неправил<br>параметр                     | іьная уста<br>юв управл | новка<br>іения | Измените параметры                                                                                                    | Отрегулируйте параметр до нужного<br>диапазона                                    |  |  |
| Неправил<br>команд уг                    | іьная уста<br>правления | новка          | Проверьте, не изменены ли команды                                                                                                    | Отрегулируйте команду управления:<br>открытая функция фильтра                     |  |  |
| Код                                      | Осн                     | Доп            | Отображение: "Er0E1"                                                                                                    |                                                                                   |  |  |
|                                          | OE                      | 1              | Значение: превышение тока в интеллектуал                                                                                                    | ьном силовом модуле                                                               |  |  |
| Причин                                   | а                       |                | Диагностика                                                                                                    | Возможное решение                                                                 |  |  |
| Короткое<br>выходе др                    | замыкани<br>райвера     | 1е на          | Проверьте, нет ли замыкания на "землю"                                                                                                    | Убедитесь, что выходной провод драйвера<br>не закорочен и двигатель не поврежден. |  |  |
| Проводка                                 | і двигател              | я              | Проверьте, в порядке ли проводка<br>двигателя                                                                                                 | Отрегулируйте последовательность подключения двигателя                            |  |  |
| Замыкани                                 | 1е в IGBT-I             | модуле         | Отсоедините подключения к выходам<br>драйвера, сделайте "srv_on" доступным и<br>запустите двигатель, проверьте, есть ли<br>перегрузка по току | Замените драйвер на новый                                                         |  |  |
| Неправил<br>параметр                     | іьная уста<br>юв управл | новка<br>іения | Измените параметры                                                                                                    | Отрегулируйте параметр до нужного<br>диапазона                                    |  |  |
| Неправил<br>команд уг                    | іьная уста<br>правления | новка          | Проверьте, не изменены ли команды                                                                                                    | Отрегулируйте команду управления:<br>открытая функция фильтра                     |  |  |
| Код                                      | Осн                     | Доп            | Отображение: "Er0F0"                                                                                                    |                                                                                   |  |  |

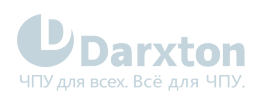

|                                  | OF                          | 0            | Значение: перегрев драйвера                                     |                                                                                                    |  |  |
|----------------------------------|-----------------------------|--------------|-----------------------------------------------------------------|----------------------------------------------------------------------------------------------------|--|--|
| Причин                           | а                           |              | Диагностика                                                     | Возможное решение                                                                                               |  |  |
| Превыше<br>температ<br>питания   | н лимит<br>уры модул        | ля           | Проверьте температуру радиатора<br>драйвера                     | Улучшите охлаждение, увеличьте время<br>разгона/замедления, уменьшите нагрузку                                  |  |  |
| Код                              | Осн                         | Доп          | Отображение: "Er100"                                            |                                                                                                    |  |  |
|                                  | 10                          | 0            | Значение: перегрузка двигателя                                  |                                                                                                    |  |  |
| Причина                          |                             |              | Диагностика                                                     | Возможное решение                                                                                               |  |  |
| Слишком высокая нагрузка         |                             | нагрузка     | Проверьте, превышает ли параметр<br>нагрузки максимум           | Уменьшите нагрузку, отрегулируйте предельный параметр                                                           |  |  |
| Вибрация                         | а станка                    |              | Проверьте, есть ли колебания у станка                           | Поменяйте параметры контура<br>управления; увеличьте время разгона/<br>замедления                               |  |  |
| Ошибка п<br>двигателя            | юдключен<br>я               | ИЯ           | Проверьте проводку на наличие разрывов                          | Устраните неисправность проводки или<br>замените энкодер/двигатель на новый                                     |  |  |
| Включен<br>тормоз                | электрома                   | агнитный     | Проверьте напряжение на клеммах<br>тормоза                      | Выключите тормоз                                                                                                |  |  |
| Код                              | Осн                         | Доп          | Отображение: "Er101"                                            |                                                                                                    |  |  |
|                                  | 10                          | 1            | Значение: перегрузка драйвера                                   |                                                                                                    |  |  |
| Причин                           | а                           |              | Диагностика                                                     | Возможное решение                                                                                               |  |  |
| Ошибка п<br>силовой л            | одключен<br>пинии дви       | ия<br>гателя | Проверьте линию "U, V, W" на наличие<br>обрывов                 | Если имеется разрыв на линии "U, V, W", то<br>устраните неисправность                                           |  |  |
| Двигател<br>драйверс             | ь не сочет<br>м             | ается с      | Перегрузка по току в драйвере                                   | Ток двигателя превышает ток драйвера                                                                            |  |  |
| Код                              | Осн                         | Доп          | Отображение: "Er120"                                            |                                                                                                    |  |  |
|                                  | 12                          | 0            | Значение: резистор разряжающей цепи пер                         | регружен                                                                                                    |  |  |
| Причин                           | а                           |              | Диагностика                                                     | Возможное решение                                                                                               |  |  |
| Мощност<br>слишком               | ь торможе<br>высокая        | ения         | Проверьте значения скорости и нагрузки<br>на предмет превышения | Уменьшите скорость вращения двигателя;<br>уменьшите инерцию нагрузки, увеличьте<br>номинал тормозного резистора |  |  |
| Неиспрає<br>разряжак<br>резистор | зность в<br>ощей цепи<br>ом | 1 C          | -                                                               | Увеличьте значение внешнего тормозного<br>резистора; замените драйвер на новый                                  |  |  |
| Код                              | Осн                         | Доп          | Отображение: "Er121"                                            |                                                                                                    |  |  |
|                                  | 12                          | 1            | Значение: ошибка тормоза                                        |                                                                                                    |  |  |
| Причин                           | а                           |              | Диагностика                                                     | Возможное решение                                                                                               |  |  |

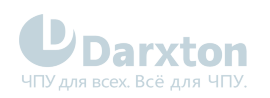

| _                                   |                  | 5        |                                                                                                    |                                               |
|-------------------------------------|------------------|----------|----------------------------------------------------------------------------------------------------|-----------------------------------------------|
| Поврежде<br>цепи                    | ение торм        | ЮЗНОЙ    | Короткое замыкание тормозного<br>резистора                                                                                                    | Поменяйте резистор на новый                   |
|                                     |                  |          | Повреждён тормозной транзистор (IGBT)                                                                                                    | Восстановите транзистор                       |
| Код                                 | Осн              | Доп      | Отображение: "Er150"                                                                                                    |                                               |
|                                     | 15               | 0        | Значение: ошибка подключения энкодера                                                                                                    |                                               |
| Причин                              | а                |          | Диагностика                                                                                                    | Возможное решение                             |
| Линия энкодера отключена            |                  | ключена  | Проверьте подключение энкодера                                                                                                    | Обеспечьте устойчивое подключение<br>энкодера |
| Ошибка подключения<br>энкодера      |                  | Я        | Проверьте правильность подключения<br>энкодера                                                                                                    | Переподключите энкодер                        |
| Энкодер г                           | товреждё         | н        | -                                                                                                    | Замените двигатель на новый                   |
| Схема из<br>поврежде                | мерения з<br>ена | нкодера  | -                                                                                                    | Замените драйвер на новый                     |
| Код                                 | Осн              | Доп      | Отображение: "Er051"                                                                                                    |                                               |
|                                     | 15               | 1        | Значение: ошибка данных энкодера                                                                                                    |                                               |
| Причин                              | а                |          | Диагностика                                                                                                    | Возможное решение                             |
| Ошибка д                            | анных эні        | кодера   | Проверьте на наличие помех                                                                                                    | Устраните влияние помех                       |
| Код                                 | Осн              | Доп      | Отображение: "Er152"                                                                                                    |                                               |
|                                     | 15               | 2        | Значение: ошибка исходного положения эн                                                                                                    | кодера                                        |
| Причин                              | а                |          | Диагностика                                                                                                    | Возможное решение                             |
| Неверные<br>коммуникационные данные |                  | е данные | Проверьте напряжение питания энкодера.<br>Оно должно быть 5 В ± 5%; проверьте<br>кабель энкодера и экранированную линию<br>на предмет повреждения; проверьте<br>кабель энкодера на предмет отдаления от<br>силовых линий |                                               |
| Энкодер г                           | повреждё         | н        | -                                                                                                    | Замените двигатель на новый                   |
| Схема из<br>поврежде                | мерения з<br>ена | нкодера  | -                                                                                                    | Замените драйвер на новый                     |
| Код                                 | Осн              | Доп      | Отображение: "Er153"                                                                                                    |                                               |
|                                     | 15               | 3        | Значение: ошибка низкого напряжения бата                                                                                                    | арейки энкодера                               |
| Причин                              | а                |          | Диагностика                                                                                                    | Возможное решение                             |

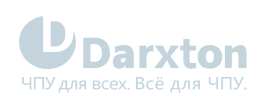

| Многообс                                                                            | ротный                                                                                       | en                                          | Проверьте батарею                                                                                                    | Замените батарею                                                                                                    |  |
|-------------------------------------------------------------------------------------|----------------------------------------------------------------------------------------------|---------------------------------------------|----------------------------------------------------------------------------------------------------|----------------------------------------------------------------------------------------------------|--|
| выключен                                                                            |                                                                                              | сþ                                          | Проверьте двигатель                                                                                                    | Двигатель повреждён, замените двигатель<br>на новый                                                                                                    |  |
|                                                                                     |                                                                                              |                                             | Очистите ошибки драйвера                                                                                                    | Очистите ошибки после замены батареи                                                                                                    |  |
| Код                                                                                 | Код Осн Доп                                                                                  |                                             | Отображение: "Er170"                                                                                                    |                                                                                                    |  |
|                                                                                     | 17                                                                                           | 0                                           | Значение: ошибка данных энкодера                                                                                                    |                                                                                                    |  |
| Причин                                                                              | а                                                                                            |                                             | Диагностика                                                                                                    | Возможное решение                                                                                                    |  |
| Неверные<br>коммуникационные данные                                                 |                                                                                              | е данные                                    | Проверьте напряжение питания энкодера.<br>Оно должно быть 5 В ± 5%; проверьте<br>кабель энкодера и экранированную линию<br>на предмет повреждения; проверьте<br>кабель энкодера на предмет отдаления от<br>силовых линий                                                   | Убедитесь, что напряжение энкодера в<br>норме; убедитесь, что кабель энкодера и<br>экранированная линия заземлены;<br>убедитесь, что кабель энкодера отделён<br>от силовых линий       |  |
| Энкодер і                                                                           | повреждё                                                                                     | н                                           | -                                                                                                    | Замените двигатель на новый                                                                                                    |  |
| Схема из<br>поврежде                                                                | мерения з<br>ена                                                                             | нкодера                                     | -                                                                                                    | Замените драйвер на новый                                                                                                    |  |
| Код                                                                                 | Код Осн Доп                                                                                  |                                             | Отображение: "Er171"                                                                                                    |                                                                                                    |  |
|                                                                                     | 17                                                                                           | 1                                           | Значение: ошибка параметров двигателя                                                                                                    |                                                                                                    |  |
| Причин                                                                              | а                                                                                            |                                             | Диагностика                                                                                                    | Возможное решение                                                                                                    |  |
| Ошибка п<br>двигателя                                                               | араметро<br>я                                                                                | В                                           | - Введите параметры двигателя в<br>соответствие с драйвером или замените<br>двигатель на новый                                                                                                    |                                                                                                    |  |
| Код                                                                                 | Осн                                                                                          | Доп                                         | Отображение: "Er180"                                                                                                    |                                                                                                    |  |
|                                                                                     | 18                                                                                           | 0                                           | Значение: слишком большое отклонение положения импульса                                                                                                    |                                                                                                    |  |
| Причин                                                                              | а                                                                                            |                                             | Диагностика                                                                                                    | Возможное решение                                                                                                    |  |
| Необоснованный выбор<br>параметра ошибки<br>позиционирования                        |                                                                                              |                                             |                                                                                                    |                                                                                                    |  |
| позицион                                                                            | ванный в<br>а ошибки<br>ирования                                                             | ыбор                                        | Проверьте значение параметра Pr0.14                                                                                                    | Увеличьте значение Pr0.14                                                                                                    |  |
| позицион<br>Установл<br>слишком                                                     | ованный в<br>ра ошибки<br>ирования<br>енное уси<br>мало                                      | ыбор<br>і                                   | Проверьте значение параметра Pr0.14<br>Проверьте значение параметров Pr1.00 и<br>Pr1.05                                                                                                    | Увеличьте значение Pr0.14<br>Увеличьте значения Pr1.00 и Pr1.05                                                                                                    |  |
| позицион<br>Установл<br>слишком<br>Предел к<br>слишком                              | ованный в<br>оо ошибки<br>ирования<br>енное уси<br>мало<br>рутящего<br>мал                   | ыбор<br>пление<br>момента                   | Проверьте значение параметра Pr0.14<br>Проверьте значение параметров Pr1.00 и<br>Pr1.05<br>Проверьте значение параметров Pr0.13 и<br>Pr5.22                                                                                                    | Увеличьте значение Pr0.14<br>Увеличьте значения Pr1.00 и Pr1.05<br>Увеличьте значения Pr0.13 и Pr5.22                                                                                  |  |
| позицион<br>Установл<br>слишком<br>Предел к<br>слишком<br>Внешняя<br>велика         | ованный в<br>о ошибки<br>ирования<br>енное уси<br>мало<br>рутящего<br>мал<br>нагрузка        | ыбор<br>пление<br>момента<br>слишком        | Проверьте значение параметра Pr0.14<br>Проверьте значение параметров Pr1.00 и<br>Pr1.05<br>Проверьте значение параметров Pr0.13 и<br>Pr5.22<br>Проверьте время разгона/замедления;<br>проверьте скорость вращения двигателя;<br>проверьте нагрузку                         | Увеличьте значение Pr0.14<br>Увеличьте значения Pr1.00 и Pr1.05<br>Увеличьте значения Pr0.13 и Pr5.22<br>Увеличьте время разгона/торможения;<br>уменьшите скорость; уменьшите нагрузку |  |
| позицион<br>Установл<br>слишком<br>Предел кр<br>слишком<br>Внешняя<br>велика<br>Код | ованный в<br>о ошибки<br>ирования<br>енное уси<br>мало<br>рутящего<br>мал<br>нагрузка<br>Осн | ыбор<br>іление<br>момента<br>слишком<br>Доп | Проверьте значение параметра Pr0.14<br>Проверьте значение параметров Pr1.00 и<br>Pr1.05<br>Проверьте значение параметров Pr0.13 и<br>Pr5.22<br>Проверьте время разгона/замедления;<br>проверьте скорость вращения двигателя;<br>проверьте нагрузку<br>Отображение: "Er181" | Увеличьте значение Pr0.14<br>Увеличьте значения Pr1.00 и Pr1.05<br>Увеличьте значения Pr0.13 и Pr5.22<br>Увеличьте время разгона/торможения;<br>уменьшите скорость; уменьшите нагрузку |  |

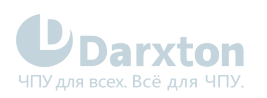

| Причина                                                     | а                                 |             | Диагностика                                                                                                    | Возможное решение                                                                                                    |  |
|-------------------------------------------------------------|-----------------------------------|-------------|----------------------------------------------------------------------------------------------------|----------------------------------------------------------------------------------------------------|--|
| Слишком большое<br>отклонение от<br>действительной скорости |                                   | орости      | Проверьте значение параметра РА_602                                                                                                    | Увеличьте значение параметра РА_602<br>или установите значение 0; отключите<br>обнаружение превышения отклонения                                                                                                    |  |
| Время ускорения/<br>замедления слишком мало                 |                                   | ом мало     | Проверьте значение параметров РА_312 и<br>РА_313                                                                                                    | Увеличьте значение параметров РА_312 и РА_313                                                                                                    |  |
| Код                                                         | Осн                               | Доп         | Отображение: "Er190"                                                                                                    |                                                                                                    |  |
| 19 0                                                        |                                   |             | Значение: слишком большая вибрация                                                                                                    |                                                                                                    |  |
| Причина                                                     |                                   |             | Диагностика                                                                                                    | Возможное решение                                                                                                    |  |
| Сильная в                                                   | зибрация                          |             | -                                                                                                    | Уменьшите значение параметров Pr003 и<br>Pr004                                                                                                    |  |
| Код                                                         | Осн                               | Доп         | Отображение: "Er1A0"                                                                                                    |                                                                                                    |  |
|                                                             | 1A                                | 0           | Значение: превышение скорости 1                                                                                                    |                                                                                                    |  |
| Причина                                                     | а                                 |             | Диагностика                                                                                                    | Возможное решение                                                                                                    |  |
| Скорость<br>превысил<br>скорости                            | двигател:<br>а первый<br>(Pr3.21) | я<br>предел | Проверьте команду скорости; проверьте<br>напряжение аналоговой команды<br>скорости; проверьте значение параметра<br>Pr3.21; проверьте частоту на входе и<br>правильность коэффициента деления<br>частоты командного импульса; проверьте<br>правильность подключения энкодера | Отрегулируйте значение команды входной<br>скорости; увеличьте значение параметра<br>Pr3.21; измените команду частоты входных<br>импульсов и коэффициента деления<br>частоты; проверьте правильность<br>подключения энкодера |  |
| Код                                                         | Осн                               | Доп         | Отображение: "Er1A1"                                                                                                    |                                                                                                    |  |
|                                                             | 1A                                | 1           | Значение: выход скорости из-под контроля                                                                                                    |                                                                                                    |  |
| Причина                                                     | а                                 |             | Диагностика                                                                                                    | Возможное решение                                                                                                    |  |
| Неправил<br>управлен                                        | іьная регу<br>ия                  | лировка     | Неправильное подключение U, V, W                                                                                                    |                                                                                                    |  |
| Ошибка э                                                    | нкодера                           |             | Увеличение счётчика D30                                                                                                    | Установка защиты от помех или замена<br>счётчика                                                                                                    |  |
| Специаль                                                    | ное прим                          | енение      | Направление вращения двигателя<br>противоположно направлению действия<br>силы                                                                                                    | Установите 0 или 4 для РАЗ17                                                                                                    |  |
| Код                                                         | Осн                               | Доп         | Отображение: "Er210"                                                                                                    |                                                                                                    |  |
|                                                             | 21                                | 0           | Значение: ошибка распределения входного                                                                                                    | интерфейса I/F                                                                                                    |  |
| Причина                                                     | а                                 |             | Диагностика                                                                                                    | Возможное решение                                                                                                    |  |

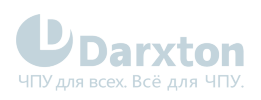

| Входной<br>назначае<br>более фу | сигнал<br>этся с двум<br>нкциями | ия или            | Проверьте значение параметров РА_400,<br>РА_401, РА_402, РА_403, РА_404         | Убедитесь, что параметры РА_400,<br>РА_401, РА_402, РА_403, РА_404<br>установлены корректно |
|---------------------------------|----------------------------------|-------------------|---------------------------------------------------------------------------------|---------------------------------------------------------------------------------------------|
| Входному<br>назначен            | у сигналу<br>ы функци            | НӨ<br>И           | Проверьте значение параметров РА_400,<br>РА_401, РА_402, РА_403, РА_404         | Убедитесь, что параметры РА_400,<br>РА_401, РА_402, РА_403, РА_404<br>установлены корректно |
| Код                             | Осн                              | Доп               | Отображение: "Er211"                                                            |                                                                                             |
|                                 | 21                               | 1                 | Значение: ошибка установки функции входн                                        | ного интерфейса I/F                                                                         |
| Причин                          | а                                |                   | Диагностика                                                                     | Возможное решение                                                                           |
| Ошибка распределения<br>сигнала |                                  | ения              | Проверьте значение параметров РА_400,<br>РА_401, РА_402, РА_403, РА_404         | Убедитесь, что параметры РА_400,<br>РА_401, РА_402, РА_403, РА_404<br>установлены корректно |
| Код                             | Осн                              | Доп               | Отображение: "Er212"                                                            |                                                                                             |
|                                 | 21                               | 2                 | Значение: ошибка установки функции выхо,                                        | дного интерфейса I/F                                                                        |
| Причин                          | а                                |                   | Диагностика                                                                     | Возможное решение                                                                           |
| Входной<br>назначае<br>более фу | сигнал<br>этся с двум<br>нкциями | ия или            | Проверьте значение параметров РА_410,<br>РА_411, РА_412, РА_413, РА_414         | Убедитесь, что параметры РА_410,<br>РА_411, РА_412, РА_413, РА_414<br>установлены корректно |
| Входному<br>назначен            | у сигналу<br>њ функци            | не<br>И           | Проверьте значение параметров РА_410,<br>РА_411, РА_412, РА_413, РА_414         | Убедитесь, что параметры РА_410,<br>РА_411, РА_412, РА_413, РА_414<br>установлены корректно |
| Код                             | Осн                              | Доп               | Отображение: "Er240"                                                            |                                                                                             |
|                                 | 24                               | 0                 | Значение: ошибка проверки CRC при сохран                                        | нённых параметрах EEPROM                                                                    |
| Причин                          | а                                |                   | Диагностика                                                                     | Возможное решение                                                                           |
| Падение<br>клеммах              | напряжен<br>L1, L2, L3           | ия на             | Проверьте напряжение на клеммах L1, L2,<br>L3                                   | Убедитесь, что напряжение на клеммах L1,<br>L2, L3 в допустимых пределах                    |
| Драйвер                         | повреждё                         | н                 | Сохраните параметры снова                                                       | Замените драйвер на новый                                                                   |
| Установк<br>подходят            | и по умол<br>для двига           | чанию не<br>ателя | Проверьте, подходят ли настройки<br>драйвера под используемый двигатель         | Скачайте подходящий файл проекта для<br>драйвера под двигатель                              |
| Код                             | Осн                              | Доп               | Отображение: "Er260"                                                            |                                                                                             |
|                                 | 26                               | 0                 | Значение: положительное/отрицательное о<br>ввода                                | тклонение от допустимого диапазона                                                          |
| Причин                          | а                                |                   | Диагностика                                                                     | Возможное решение                                                                           |
| Положит<br>отрицате<br>входного | ельное/<br>ельное сме<br>сигнала | ещение            | Проверьте статус положительного/<br>отрицательного смещения входного<br>сигнала | -                                                                                           |

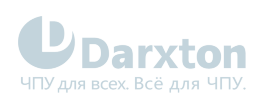

| Код    | Осн | Доп | Отображение: "Er570"                  |                   |
|--------|-----|-----|---------------------------------------|-------------------|
|        | 57  | 0   | Значение: принудительная ошибка входа |                   |
| Причин | а   |     | Диагностика                           | Возможное решение |
|        |     |     |                                       |                   |

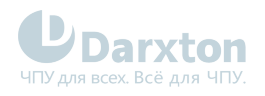

## 7. Список параметров

#### (і) Примечание

Параметры имеют формат вида Pr0.00, где число до точки - это номер класса, а число после точки - это номер параметра, например Pr1.01 - это параметр класса 1 с номером 01.

| Клас   | Класс О "Базовые настройки"                                            |                                   |                                           |                             |              |        |        |                                                                 |  |  |  |
|--------|------------------------------------------------------------------------|-----------------------------------|-------------------------------------------|-----------------------------|--------------|--------|--------|-----------------------------------------------------------------|--|--|--|
| NΩ     | Наименование                                                           | Значение по<br>умолчанию          | Диапазон<br>значений                      | Единицы                     | Ρ            | S      | т      | Адрес                                                           |  |  |  |
| 00     | MF функция                                                             | 1                                 | 0-10000                                   | 0.1 Гц                      | •            | •      | •      | 0x0001                                                          |  |  |  |
| Устано | овка полосы пропускания                                                |                                   |                                           |                             |              |        |        |                                                                 |  |  |  |
| Значе  | ние                                                                    | Описание                          |                                           |                             |              |        |        |                                                                 |  |  |  |
| 0      |                                                                        | Отключение фун                    | кции                                      |                             |              |        |        |                                                                 |  |  |  |
| 1      |                                                                        | Включение фунн<br>(рекомендуется, | кции, автоматическа<br>для большинства пр | я установка по<br>иложений) | лосы         | і прог | іуска  | ния                                                             |  |  |  |
| 2-9    |                                                                        | Запрещено и зар                   | езервировано                              |                             |              |        |        |                                                                 |  |  |  |
| 10-200 | 00                                                                     | Установка полос                   | сы пропускания вруч                       | ную, от 10 до 2             | 2000         | Гц     |        |                                                                 |  |  |  |
| 01     | Настройка режима<br>управления                                         | 0                                 | 0~10                                      | -                           | •            | 0x0003 |        |                                                                 |  |  |  |
| Настр  | ойка режима управления (требу                                          | ется перезагрузк                  | a)                                        |                             |              |        |        |                                                                 |  |  |  |
| Значе  | ние                                                                    | Первый режим                      |                                           |                             | Втор         | ой ре  | Эжим   |                                                                 |  |  |  |
| 0      |                                                                        | Позиция                           |                                           |                             | -            |        |        |                                                                 |  |  |  |
| 1      |                                                                        | Скорость                          |                                           |                             | -            |        |        |                                                                 |  |  |  |
| 2      |                                                                        | Крутящий момен                    | Т                                         |                             | -            |        |        |                                                                 |  |  |  |
| 3      |                                                                        | Позиция                           |                                           |                             | Скор         | ОСТЬ   |        |                                                                 |  |  |  |
| 4      |                                                                        | Позиция                           |                                           |                             | Крут         | ящий   | і мом  | ент                                                             |  |  |  |
| 5      |                                                                        | Скорость                          |                                           |                             | Крут         | ящий   | і мом  | ент                                                             |  |  |  |
| 6      |                                                                        | Предустановка                     |                                           |                             | Зада         | ние в  | 3 Pr0. | 22                                                              |  |  |  |
| 7~10   |                                                                        | Зарезервирован                    | 0                                         |                             |              |        |        |                                                                 |  |  |  |
| 02     | Настройка<br>автоматического<br>усиления в режиме<br>реального времени | 2                                 | 0-2                                       | -                           | • • • 0x0005 |        |        |                                                                 |  |  |  |
| Возмо  | жность настройки автоматичес                                           | кого усиления в р                 | ежиме реального вр                        | емени                       |              |        |        |                                                                 |  |  |  |
| Значе  | ние                                                                    | Описание                          |                                           |                             |              |        |        | O×0003<br>O×0003<br>IM<br>IM<br>IM<br>IM<br>IM<br>IM<br>IM<br>I |  |  |  |
| 0      |                                                                        | Настройка отклю                   | очена                                     |                             |              |        |        |                                                                 |  |  |  |

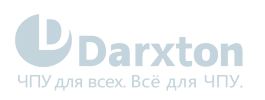

| 1                                                                                                    |                                                                 | Основной режим компенсацию тр                      | <ul> <li>Не используйте не<br/>ения или переключе</li> </ul> | сбалансирован<br>ние усиления   | нную            | нагру         | /зку,  |                  |
|----------------------------------------------------------------------------------------------------|-----------------------------------------------------------------|----------------------------------------------------|--------------------------------------------------------------|---------------------------------|-----------------|---------------|--------|------------------|
| 2                                                                                                    |                                                                 | Приложение для                                     | позиционирования                                             |                                 |                 |               |        |                  |
| 03                                                                                                    | Выбор жесткости при<br>настройке<br>автоматического<br>усиления | 11                                                 | 0-31                                                         | -                               | •               | ·             | •      | 0x0007           |
| Выбор                                                                                                    | возможен при включенной нас                                     | тройке автоматич                                   | еского усиления                                              |                                 |                 |               |        |                  |
| 04                                                                                                    | Коэффициент инерции                                             | 250                                                | 0~20000                                                      | %                               | •               | •             | •      | 0x0009           |
| Возмо                                                                                                    | жность настройки соотношения                                    | и инерции нагрузн                                  | ки к инерции ротора                                          | двигателя                       |                 |               |        |                  |
| 08                                                                                                    | Командный импульс на<br>один оборот двигателя                   | 10000                                              | 0-67100864                                                   | -                               | •               | •             | •      | 0x0010<br>0x0011 |
| Устано                                                                                                    | овите командный импульс, котор                                  | сый вызывает оди                                   | ночный оборот вала                                           | а двигателя (тр                 | ебует           | гся пе        | ереза  | грузка)          |
| 09                                                                                                    | Числитель электронного<br>механизма                             | 1                                                  | 1~2147483647                                                 | -                               | •               |               |        | 0x0012<br>0x0013 |
| Задайте числитель операции деления / умножения, производимой по команде входного импульса (требуется<br>перезагрузка) |                                                                 |                                                    |                                                              |                                 |                 |               | ется   |                  |
| 10                                                                                                    | Знаменатель<br>электронного механизма                           | 1                                                  | 1~2147483647                                                 | -                               | •               |               |        | 0x0014<br>0x0015 |
| Задай <sup>.</sup><br>переза                                                                                          | те знаменатель операции делен<br>агрузка)                       | ия / умножения, і                                  | производимой по ко                                           | манде входног                   | О ИМГ           | іульса        | а (тре | буется           |
| 13                                                                                                    | Первый предел<br>крутящего момента                              | 350                                                | 0~500                                                        | %                               | •               | •             | •      | 0x001B           |
| Возмо:<br>тока, с                                                                                                    | жность установить предельное<br>днако значение не может превы   | значение выходн<br>ышать максимум в                | ого крутящего моме<br>выходного тока                         | нта двигателя                   | через           | з % но        | мина   | ЛЬНОГО           |
| 14                                                                                                    | Настройка отклонения<br>позиции                                 | 30                                                 | 0~310                                                        | 0.1 об                          | •               |               |        | 0x001D           |
| Устано<br>слишк                                                                                                    | овите превышение диапазона по<br>ом маленькое значение вызовет  | озиционного откл<br><sup>-</sup> ошибку Err18.0 (с | онения с помощью б<br>обнаружение превы                      | олока управлен<br>шения отклоне | ния (п<br>ния г | о умо<br>юлож | ения   | ию);<br>)        |
| 15                                                                                                    | Настройка абсолютного<br>энкодера                               | 0                                                  | 0~15                                                         | -                               | •               | •             | •      | 0x001F           |
| Значен                                                                                                    | ние                                                             | Описание                                           |                                                              |                                 |                 |               |        |                  |
| 0                                                                                                    |                                                                 | Режим инкремен                                     | тального положения                                           | a                               |                 |               |        |                  |
| 1                                                                                                    |                                                                 | Режим линейной                                     | абсолютной позици                                            | 1И                              |                 |               |        |                  |
| 2                                                                                                    |                                                                 | Режим абсолютн                                     | юй позиции вращен                                            | ИЯ                              |                 |               |        |                  |
| 5                                                                                                    |                                                                 | Очистка многооб                                    | оротных ошибок                                               |                                 |                 |               |        |                  |

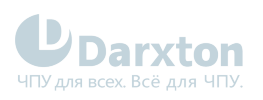

| 9                                                                                                    | 9 Очистка многооборотной позиции и сброс многооборотных ошибок       |                                      |                                           |                                 |                |                  |                |              |  |
|----------------------------------------------------------------------------------------------------|----------------------------------------------------------------------|--------------------------------------|-------------------------------------------|---------------------------------|----------------|------------------|----------------|--------------|--|
| Клас                                                                                                    | с 1 "Регулировка усиления"                                           |                                      |                                           |                                 |                |                  |                |              |  |
| NΩ                                                                                                    | Наименование                                                         | Значение по<br>умолчанию             | Диапазон<br>значений                      | Единицы                         | Ρ              | S                | т              | Адрес        |  |
| 00                                                                                                    | 1-й коэффициент<br>усиления по позиции                               | 320                                  | 0~30000                                   | 0.1/c                           | •              |                  |                | 0x0101       |  |
| Возмо<br>меньш<br>колеба                                                                                                   | жность определения реакции с<br>ее время позиционирования мо<br>ания | истемы позицион<br>эжно получить. Ус | ного управления. Че<br>тановка слишком вь | м выше коэффі<br>ісоких значени | ициен<br>Ю мо> | нт уси<br>кет ві | илени<br>ызват | ія, тем<br>Ъ |  |
| 01                                                                                                    | 1-й коэффициент<br>усиления по скорости                              | 180                                  | 0~32767                                   | 0.1 Гц                          | •              | •                | •              | 0x0103       |  |
| Возмо                                                                                                    | жность определения реакции н                                         | а скорость. Чем в                    | ыше коэффициент ус                        | силения, тем в                  | ыше с          | ткли             | ka cej         | овосистемы   |  |
| 02 1-я постоянная времени 310 0~10000 0.1 мс · · · 0x0105<br>интеграции скорости                                           |                                                                      |                                      |                                           |                                 |                |                  |                |              |  |
| Возможность настройки постоянной времени интеграции скорости. Чем меньше значение, тем быстрее можно<br>поймать отклонение |                                                                      |                                      |                                           |                                 |                |                  |                |              |  |
| 03                                                                                                    | Установка 1-го фильтра<br>скорости                                   | 15                                   | 0~31                                      | -                               | •              | •                | •              | 0x0107       |  |
| Установка постоянной времени фильтра нижних частот                                                                         |                                                                      |                                      |                                           |                                 |                |                  |                |              |  |
| Значе                                                                                                    | ние                                                                  | Частота среза фі                     | ильтра                                    |                                 |                |                  |                |              |  |
| 0                                                                                                    |                                                                      | 2500                                 |                                           |                                 |                |                  |                |              |  |
| 1                                                                                                    |                                                                      | 2250                                 |                                           |                                 |                |                  |                |              |  |
| 2                                                                                                    |                                                                      | 2100                                 |                                           |                                 |                |                  |                |              |  |
| 3                                                                                                    |                                                                      | 2000                                 |                                           |                                 |                |                  |                |              |  |
| 4                                                                                                    |                                                                      | 1800                                 |                                           |                                 |                |                  |                |              |  |
| 5                                                                                                    |                                                                      | 1600                                 |                                           |                                 |                |                  |                |              |  |
| 6                                                                                                    |                                                                      | 1500                                 |                                           |                                 |                |                  |                |              |  |
| /                                                                                                    |                                                                      | 1400                                 |                                           |                                 |                |                  |                |              |  |
| 0                                                                                                    |                                                                      | 1200                                 |                                           |                                 |                |                  |                |              |  |
| ,<br>10                                                                                                    |                                                                      | 1100                                 |                                           |                                 |                |                  |                |              |  |
| 11                                                                                                    | 11 100                                                               |                                      |                                           |                                 |                |                  |                |              |  |
| 12                                                                                                    | 12 950                                                               |                                      |                                           |                                 |                |                  |                |              |  |
| 13                                                                                                    |                                                                      | 900                                  |                                           |                                 |                |                  |                |              |  |
| 14                                                                                                    |                                                                      | 850                                  |                                           |                                 |                |                  |                |              |  |
| 15                                                                                                    |                                                                      | 800                                  |                                           |                                 |                |                  |                |              |  |

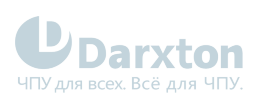

| 16                   |                                                                                                    | 750                       |                                     |                                 |   |   |   |                                      |
|----------------------|----------------------------------------------------------------------------------------------------|---------------------------|-------------------------------------|---------------------------------|---|---|---|--------------------------------------|
| 17                   |                                                                                                    | 700                       |                                     |                                 |   |   |   |                                      |
| 18                   |                                                                                                    | 650                       |                                     |                                 |   |   |   |                                      |
| 19                   |                                                                                                    | 600                       |                                     |                                 |   |   |   |                                      |
| 20                   |                                                                                                    | 550                       |                                     |                                 |   |   |   |                                      |
| 21                   |                                                                                                    | 500                       |                                     |                                 |   |   |   |                                      |
| 22                   |                                                                                                    | 450                       |                                     |                                 |   |   |   |                                      |
| 23                   |                                                                                                    | 400                       |                                     |                                 |   |   |   |                                      |
| 24                   |                                                                                                    | 350                       |                                     |                                 |   |   |   |                                      |
| 25                   |                                                                                                    | 300                       |                                     |                                 |   |   |   |                                      |
| 26                   |                                                                                                    | 250                       |                                     |                                 |   |   |   |                                      |
| 27                   |                                                                                                    | 200                       |                                     |                                 |   |   |   |                                      |
| 28                   |                                                                                                    | 175                       |                                     |                                 |   |   |   |                                      |
| 29                   |                                                                                                    | 150                       |                                     |                                 |   |   |   |                                      |
| 30                   |                                                                                                    | 125                       |                                     |                                 |   |   |   |                                      |
| 31                   |                                                                                                    | 100                       |                                     |                                 |   |   |   |                                      |
| 04                   | 1-я постоянная времени<br>фильтра крутящего<br>момента                                                                                                    | 126                       | 0~2500                              | 0.01 мс                         | • | • | • | 0×0109                               |
| 05                   | 2-й коэффициент<br>усиления по позиции                                                                                                    | 380                       | 0~30000                             | 0.1/c                           | • |   |   | 0x010B                               |
| 06                   | 2-й коэффициент                                                                                                    | 180                       | 0~32767                             | 0.1 Гц                          | • | • | • | 0x010D                               |
|                      | усиления по скорости                                                                                                    |                           |                                     |                                 |   |   |   |                                      |
| 07                   | 2-я постоянная времени<br>интеграции скорости                                                                                                    | 10000                     | 0~10000                             | 0.1 мс                          | • | • | • | 0x010F                               |
| 07<br>08             | <ul> <li>усиления по скорости</li> <li>2-я постоянная времени<br/>интеграции скорости</li> <li>Обнаружение 2-го<br/>фильтра скорости</li> </ul>                                                                                                 | 10000<br>15               | 0~10000<br>0~31                     | 0.1 мс                          | • | • | • | 0x010F<br>0x0111                     |
| 07<br>08<br>09       | <ul> <li>усиления по скорости</li> <li>2-я постоянная времени<br/>интеграции скорости</li> <li>Обнаружение 2-го<br/>фильтра скорости</li> <li>2-я постоянная времени<br/>фильтра крутящего<br/>момента</li> </ul>                               | 10000<br>15<br>126        | 0~10000<br>0~31<br>0~2500           | 0.1 мс<br>-<br>0.01 мс          | • | • | • | 0x010F<br>0x0111<br>0x0113           |
| 07<br>08<br>09<br>10 | <ul> <li>усиления по скорости</li> <li>2-я постоянная времени<br/>интеграции скорости</li> <li>Обнаружение 2-го<br/>фильтра скорости</li> <li>2-я постоянная времени<br/>фильтра крутящего<br/>момента</li> <li>Усиление по скорости</li> </ul> | 10000<br>15<br>126<br>300 | 0~10000<br>0~31<br>0~2500<br>0~1000 | 0.1 мс<br>-<br>0.01 мс<br>0.10% | • | • | • | 0x010F<br>0x0111<br>0x0113<br>0x0115 |

Умножьте команду управления скоростью, рассчитанную в соответствии с внутренней позиционной командой, с использованием коэффициента этого параметра

| 11 | Фильтр по скорости | 50 | 0~6400 | 0.01 мс | • |  |  | 0x0117 |
|----|--------------------|----|--------|---------|---|--|--|--------|
|----|--------------------|----|--------|---------|---|--|--|--------|

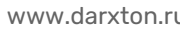

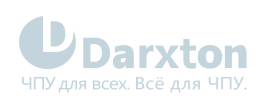

| Установите постоянную времени 1-го фильтра, который влияет на вход скорости |                                                                |                                    |                      |                |        |       |         |        |  |
|-----------------------------------------------------------------------------|----------------------------------------------------------------|------------------------------------|----------------------|----------------|--------|-------|---------|--------|--|
| 12                                                                          | Усиление подачи<br>крутящего момента                           | 0                                  | 0~1000               | 0.1%           | •      | •     |         | 0x0119 |  |
| Умнож<br>испол                                                              | кьте команду управления скорос<br>ьзованием коэффициента этого | стью, рассчитанну<br>параметра     | ую в соответствии с  | командой упра  | авлен  | ия ск | (opoc   | ТЬЮ, С |  |
| 13                                                                          | Фильтр на подачу<br>крутящего момента                          | 0                                  | 0~6400               | 0.01 мс        | •      | •     |         | 0x011B |  |
| Устано                                                                      | овите постоянную времени 1-го                                  | фильтра задержн                    | ки, который влияет н | а подачу крутя | щего   | моме  | ента    |        |  |
| 15                                                                          | Режим переключения<br>управления                               | 0                                  | 0~10                 | -              | •      |       |         | 0x011F |  |
| Значе                                                                       | ние                                                            | Условие перекли                    | очение               |                |        |       |         |        |  |
| 0                                                                           |                                                                | Установлено на                     | 1-е усиление (Pr1.00 | -Pr1.04)       |        |       |         |        |  |
| 1                                                                           |                                                                | Установлено на                     | 1-е усиление (Pr1.05 | -Pr1.09)       |        |       |         |        |  |
| 2                                                                           |                                                                | Настройка входа                    | а переключения усил  | тения          |        |       |         |        |  |
| 3                                                                           |                                                                | Команда крутящ                     | его момента          |                |        |       |         |        |  |
| 4-9                                                                         |                                                                | Зарезервирован                     | 0                    |                |        |       |         |        |  |
| 10                                                                          |                                                                | Имеется позици                     | онная команда и акт  | уальная скоро  | СТЬ    |       |         |        |  |
| 17                                                                          | Уровень переключения<br>управления                             | 50                                 | 0~20000              | *              | •      |       |         | 0x0123 |  |
| *Едині<br>Устано                                                            | ица настройки зависит от режи<br>овите уровень равным или выше | ма переключения<br>е гистерезиса   |                      |                |        |       |         |        |  |
| 18                                                                          | Управление<br>гистерезисом                                     | 33                                 | 0~20000              | *              | •      |       |         | 0x0125 |  |
| *Едині<br>Зависі                                                            | ица настройки зависит от режи<br>ит от настройки Pr1.17        | ма переключения                    |                      |                |        |       |         |        |  |
| 19                                                                          | Время переключения<br>позиции                                  | 33                                 | 0~10000              | 0.1 мс         | •      |       |         | 0x0127 |  |
| Испол<br>парам                                                              | ьзуется для управления позици<br>етром можно ограничить увели  | онированием: есл<br>чение усиления | пи разница между 1-  | м и 2-м усилен | нием і | зелин | ка, эті | ИM     |  |
| 35                                                                          | Настройка фильтра<br>позиционных команд                        | 8                                  | 0~200                | 0.05 мкс       | •      |       |         | 0x0147 |  |
| Возможность сделать фильтрацию для позиционного командного импульса         |                                                                |                                    |                      |                |        |       |         |        |  |
| Класс 2 "Подавление вибраций"                                               |                                                                |                                    |                      |                |        |       |         |        |  |
| NΩ                                                                          | Наименование                                                   | Значение по<br>умолчанию           | Диапазон<br>значений | Единицы        | Ρ      | S     | Т       | Адрес  |  |

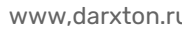

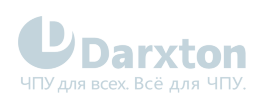

| 00                                                                                                    | Настройка режима<br>адаптивного фильтра                       | 0                                  | 0~4                                       | -                                | •              | •               |       | 0x0201      |  |
|----------------------------------------------------------------------------------------------------|---------------------------------------------------------------|------------------------------------|-------------------------------------------|----------------------------------|----------------|-----------------|-------|-------------|--|
| Настр<br>после                                                                                                    | ойте резонансную частоту, кото<br>оценки                      | орая будет оцение                  | заться адаптивным ф                       | фильтром, и сп                   | ециал          | тьную           | опер  | ацию        |  |
| Значе                                                                                                    | ние                                                           | Описание                           |                                           |                                  |                |                 |       |             |  |
| 0                                                                                                    |                                                               | Отключен                           |                                           |                                  |                |                 |       |             |  |
| 1                                                                                                    |                                                               | Фильтр включен                     | на один цикл                              |                                  |                |                 |       |             |  |
| 2                                                                                                    |                                                               | Фильтр включен                     | в течение всего вре                       | мени                             |                |                 |       |             |  |
| 3-4                                                                                                    |                                                               | Не используются                    | 1                                         |                                  |                |                 |       |             |  |
| 01                                                                                                    | Центральная частота<br>первого режекторного<br>фильтра        | 4000                               | 50~4000                                   | Гц                               | •              | •               | •     | 0x0203      |  |
| Установите значение центральной частоты первого режекторного фильтра (при 4000 фильтр будет отключен)                                                                                                    |                                                               |                                    |                                           |                                  |                |                 |       |             |  |
| 02                                                                                                    | Ширина полосы первого<br>режекторного фильтра                 | 4                                  | 0~20                                      | -                                | •              | •               | •     | 0x0205      |  |
| Установите ширину полосы первого режекторного фильтра относительно центральной частоты. Чем выше<br>значение, тем больше ширина. При нормальной работе рекомендуется использовать настройку по умолчанию |                                                               |                                    |                                           |                                  |                |                 |       |             |  |
| 03                                                                                                    | Выбор глубины уровня<br>первого режекторного<br>фильтра       | 0                                  | 0~99                                      | -                                | •              | •               | •     | 0x0207      |  |
| Устано<br>меньш                                                                                                    | рвите глубину уровня первого р<br>не фазовая задержка         | ежекторного фил                    | ьтра. Чем выше наст                       | ройка, тем мен                   | ньше           | глуби           | на вь | реза и      |  |
| 04                                                                                                    | Центральная частота<br>второго режекторного<br>фильтра        | 4000                               | 50~4000                                   | Гц                               | •              | •               | •     | 0x0209      |  |
| Устано                                                                                                    | овите значение центральной ча                                 | стоты второго ре>                  | жекторного фильтра                        | (при 4000 фи.                    | льтр б         | будет           | отклн | очен)       |  |
| 05                                                                                                    | Ширина полосы второго<br>режекторного фильтра                 | 4                                  | 0~20                                      | -                                | •              | •               | •     | 0x020B      |  |
| Устано<br>тем бо                                                                                                    | овите ширину полосы второго р<br>ольше ширина. При нормальной | ежекторного фил<br>работе рекоменд | ьтра относительно L<br>уется использовать | центральной ча<br>настройку по у | астот<br>/молч | ы. Чем<br>Іанию | и выш | е значение, |  |
| 06                                                                                                    | Выбор глубины уровня<br>второго режекторного<br>фильтра       | 0                                  | 0~99                                      | -                                | •              | •               | •     | 0x020D      |  |
| Установите глубину уровня второго режекторного фильтра. Чем выше настройка, тем меньше глубина выреза и<br>меньше фазовая задержка                                                                       |                                                               |                                    |                                           |                                  |                |                 |       |             |  |
| 07                                                                                                    | Центральная частота<br>третьего режекторного<br>фильтра       | 4000                               | 50~4000                                   | Гц                               | •              | •               | •     | 0x020F      |  |

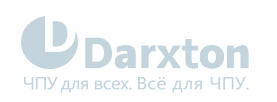

| Установите значение центральной частоты третьего режекторного фильтра (при 2000 фильтр будет отключен)                              |                                                                  |                                                                                                    |                                             |                                 |                |                  |               |        |  |
|----------------------------------------------------------------------------------------------------|------------------------------------------------------------------|----------------------------------------------------------------------------------------------------|---------------------------------------------|---------------------------------|----------------|------------------|---------------|--------|--|
| 08                                                                                                    | Ширина полосы третьего<br>режекторного фильтра                   | 4                                                                                                    | 0~20                                        | -                               | •              | •                | •             | 0x0211 |  |
| Устан<br>значе                                                                                                    | овите ширину полосы третьего р<br>ние, тем больше ширина. При но | режекторного филорование филорование филорование филорование филорование филорование филорование филорование ф<br>Обратование филорование филорование филорование филорование филорование филорование филорование филорование фило<br>Ставите филорование филорование филорование филорование филорование филорование филорование филорование филоров | пьтра относительно<br>рекомендуется исп     | центральной ч<br>ользовать наст | астот<br>гройк | -ы. Че<br>у по у | м выі<br>молч | анию   |  |
| 09                                                                                                    | Выбор глубины уровня<br>третьего режекторного<br>фильтра         | 0                                                                                                    | 0~99                                        | -                               | •              | •                | •             | 0x0213 |  |
| Установите глубину уровня третьего режекторного фильтра. Чем выше настройка, тем меньше глубина выреза и<br>меньше фазовая задержка |                                                                  |                                                                                                    |                                             |                                 |                |                  |               |        |  |
| 14                                                                                                    | Частота демпфирования<br>1                                       | 0                                                                                                    | 10~2000                                     | 0.1 Гц                          | •              |                  |               | 0x021D |  |
| Установите частоту демпфирования, чтобы подавить вибрацию на нагрузке                                                               |                                                                  |                                                                                                    |                                             |                                 |                |                  |               |        |  |
| 16                                                                                                    | Частота демпфирования<br>2                                       | 0                                                                                                    | 10~2000                                     | 0.1 Гц                          | •              |                  |               | 0x0221 |  |
| Установите частоту демпфирования, чтобы подавить вибрацию на нагрузке                                                               |                                                                  |                                                                                                    |                                             |                                 |                |                  |               |        |  |
| 22                                                                                                    | Фильтр сглаживания<br>позиционных команд                         | 0                                                                                                    | 0~32767                                     | 0.1 мс                          | •              |                  |               | 0x022D |  |
| Установите постоянную времени 1-го фильтра задержки в зависимости от позиционной команды (требуется<br>перезагрузка)                |                                                                  |                                                                                                    |                                             |                                 |                |                  |               |        |  |
| 23                                                                                                    | КИХ-фильтр<br>позиционных команд                                 | 0                                                                                                    | 0~10000                                     | 0.1 мс                          | •              |                  |               | 022FH  |  |
| Устан<br>перез                                                                                                    | овите постоянную времени 1-го<br>агрузка)                        | фильтра задержн                                                                                                    | ки в зависимости от                         | позиционной н                   | коман          | ды (т            | ребуе         | ется   |  |
| Клас                                                                                                    | с 3 "Контроль скорости/кру                                       | тящего момента                                                                                                    | a"                                          |                                 |                |                  |               |        |  |
| NΩ                                                                                                    | Наименование                                                     | Значение по<br>умолчанию                                                                                                    | Диапазон<br>значений                        | Единицы                         | Ρ              | S                | т             | Адрес  |  |
| 00                                                                                                    | Настройка скорости,<br>внутреннее/внешнее<br>переключение        | 0                                                                                                    | 0~3                                         | -                               |                | •                |               | 0x0301 |  |
| Этот д                                                                                                    | райвер оснащен функцией внут                                     | гренней настройк                                                                                                    | ки скорости для конт                        | роля контактн                   | ыми е          | входа            | ми            |        |  |
| Значе                                                                                                    | ние                                                              | Описание                                                                                                    |                                             |                                 |                |                  |               |        |  |
| 0 Аналоговая команда скорости (SPR)                                                                                                 |                                                                  |                                                                                                    |                                             |                                 |                |                  |               |        |  |
| 1                                                                                                    |                                                                  | Внутренняя кома                                                                                                    | анда с 1-ю по 4-ю ск                        | орость (Pr3.04                  | -Pr3.(         | )7)              |               |        |  |
| 2                                                                                                    |                                                                  | Внутренняя кома<br>Аналоговая кома                                                                                                    | анда с 1-ю по 3-ю ск<br>анда скорости (SPR) | орость (Pr3.04                  | -Pr3.(         | )6)              |               |        |  |
| 3 Внутренняя команда с 1-ю по 8-ю скорость (Pr3.04-Pr3.11)                                                                          |                                                                  |                                                                                                    |                                             |                                 |                |                  |               |        |  |
| Значе                                                                                                    | Значение INTSPD1 INTSPD2 INTSPD3 Описание                        |                                                                                                    |                                             |                                 |                |                  |               |        |  |

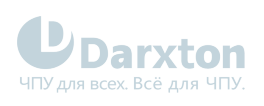

| 1      |                                                                | ВЫКЛ                            | ВЫКЛ               | Не влияет                                | 1-я с                                 | коро           | СТЬ    |            |  |
|--------|----------------------------------------------------------------|---------------------------------|--------------------|------------------------------------------|---------------------------------------|----------------|--------|------------|--|
|        |                                                                | ВКЛ                             | ВЫКЛ               |                                          | 2-я с                                 | скоро          | СТЬ    |            |  |
|        |                                                                | ВЫКЛ                            | ВКЛ                |                                          | 3-я с                                 | скоро          | СТЬ    |            |  |
|        |                                                                | ВКЛ                             | ВКЛ                |                                          | 4-я с                                 | скоро          | СТЬ    |            |  |
| 2      |                                                                | ВЫКЛ                            | выкл               | Не влияет                                | 1-я с                                 | коро           | СТЬ    |            |  |
|        |                                                                | ВКЛ                             | ВЫКЛ               |                                          | 2-я с                                 | скоро          | СТЬ    |            |  |
|        |                                                                | ВЫКЛ                            | ВКЛ                |                                          | 3-я с                                 | скоро          | СТЬ    |            |  |
|        |                                                                | ВКЛ                             | ВКЛ                |                                          | Анал<br>скор                          | 10ГОВа<br>ОСТИ | ая ком | ианда      |  |
| 3      |                                                                | Аналогичные зна                 | ачениям в п. 1     | выкл                                     | C 1-i                                 | і́ по 4        | -ю ск  | орость     |  |
|        |                                                                | ВЫКЛ                            | ВЫКЛ               | ВКЛ                                      | 5-я с                                 | скоро          | СТЬ    |            |  |
|        |                                                                | ВКЛ                             | ВЫКЛ               | ВКЛ                                      | 6-я с                                 | скорость       |        |            |  |
|        |                                                                | ВЫКЛ                            | ВКЛ                | ВКЛ                                      | 7-я с                                 | -я скорость    |        |            |  |
|        |                                                                | ВКЛ                             | ВКЛ                | ВКЛ                                      | 8-я (                                 | скоро          | СТЬ    |            |  |
| 01     | Выбор команды скорости<br>направления вращения                 | 0                               | 0~1                | -                                        |                                       | •              |        | 0x0303     |  |
| Выбер  | ите метод задания положителы                                   | ного/отрицательн                | ного направления   |                                          |                                       |                |        |            |  |
| Значе  | ние                                                            | Выбор знака ком<br>1-й по 8-ю)  | анды скорости (с   | Направление<br>команды скор<br>(VC-SIGN) | Направление<br>позиционной<br>команды |                |        | ние<br>ной |  |
| 0      |                                                                | + Не влияет                     |                    |                                          |                                       | Положительное  |        |            |  |
|        |                                                                | -                               |                    | Не влияет                                |                                       | Отри           | цател  | льное      |  |
| 1      |                                                                | Знак не влияет                  |                    | ВЫКЛ                                     |                                       | Поло           | жите   | льное      |  |
|        |                                                                | Знак не влияет                  |                    | ВКЛ                                      |                                       | Отри           | цател  | льное      |  |
| 02     | Усиление входа команды<br>скорости                             | 500                             | 10~2000            | о/мин/В                                  |                                       | •              |        | 0x0305     |  |
| В зави | симости от напряжения, прило<br>разования в команду скорости и | женного к аналого<br>пвигателя. | овой команде скоро | сти (SPR), наст                          | ройте                                 | е коэс         | ффици  | иент       |  |
| Не при | именяйте в аналоговой команде                                  | скорости напряж                 | кения, превышающи  | е по модулю 10                           | ) воль                                | т              |        |            |  |
| 03     | Реверсирование входа<br>команды скорости                       | 1                               | 0~1                | -                                        |                                       | •              |        | 0x0307     |  |
| Укажи  | те полярность напряжения, под                                  | аваемого на анал                | оговую команду ско | рости (SPR)                              |                                       |                |        |            |  |
| Значе  | ние                                                            | Направление вра                 | ащение двигателя   |                                          |                                       |                |        |            |  |
| 0      |                                                                | Нереверсивное                   |                    |                                          |                                       |                |        |            |  |
| 1      |                                                                | Popopourpuoo                    |                    |                                          |                                       |                |        |            |  |

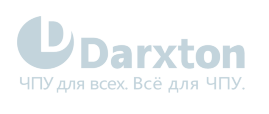

| 04             | 1-я скорость                                                                            | -                               | -10000~10000        | об/мин                  |                                           | •            |        | 0x0309      |  |  |  |
|----------------|-----------------------------------------------------------------------------------------|---------------------------------|---------------------|-------------------------|-------------------------------------------|--------------|--------|-------------|--|--|--|
| 05             | 2-я скорость                                                                            | -                               | -10000~10000        | об/мин                  |                                           | •            |        | 0x030B      |  |  |  |
| 06             | 3-я скорость                                                                            | -                               | -10000~10000        | об/мин                  |                                           | •            |        | 0x030D      |  |  |  |
| 07             | 4-я скорость                                                                            | -                               | -10000~10000        | об/мин                  |                                           | •            |        | 0x030F      |  |  |  |
| 08             | 5-я скорость                                                                            | -                               | -10000~10000        | об/мин                  |                                           | •            |        | 0x0311      |  |  |  |
| 09             | 6-я скорость                                                                            | -                               | -10000~10000        | об/мин                  |                                           | •            |        | 0x0313      |  |  |  |
| 10             | 7-я скорость                                                                            | -                               | -10000~10000        | об/мин                  |                                           | •            |        | 0x0315      |  |  |  |
| 11             | 8-я скорость                                                                            | -                               | -10000~10000        | об/мин                  |                                           | •            |        | 0x0317      |  |  |  |
| 12             | Ускорение настройки<br>времени                                                          | 100                             | 0~10000             | мкс/<br>1000об/<br>мин  |                                           | ·            |        | 0x0319      |  |  |  |
| 13             | Замедление установки<br>времени                                                         | 100                             | 0~10000             | мкс /<br>1000об/<br>мин |                                           | ·            |        | 0x031B      |  |  |  |
| Настр          | Настройка времени обработки ускорения / замедления в ответ на команду скорости на входе |                                 |                     |                         |                                           |              |        |             |  |  |  |
| 14             | Сигмовидное ускорение/<br>установка времени<br>замедления                               | 0                               | 0~1000              | мс                      |                                           | ·            |        | 0x031D      |  |  |  |
| Устано         | овите время для процесса ускор                                                          | рения / замедлени               | ия при подаче коман | ды скорости             |                                           |              |        |             |  |  |  |
| 15             | Выбор функции<br>фиксации нуля скорости                                                 | 0                               | 0~3                 | 0.1 Гц                  |                                           | •            |        | 0x031F      |  |  |  |
| 16             | Уровень нулевой<br>фиксации скорости                                                    | 30                              | 10~2000             | об/мин                  |                                           | •            |        | 0x0321      |  |  |  |
| Когда<br>коман | значение аналоговой скорости<br>да скорости будет строго устан                          | в режиме управле<br>овлена на О | ения скоростью мен  | ьше зафиксиро           | ованн                                     | ой ну        | левоі  | й скорости, |  |  |  |
| 17             | Выбор команды<br>крутящего момента                                                      | 0                               | 0, 1, 2             | -                       |                                           |              | •      | 0x0323      |  |  |  |
| Значе          | ние                                                                                     | Ввод команды кр                 | утящего момента     |                         | Ввод                                      | , пред       | цела с | скорости    |  |  |  |
| 0              |                                                                                         | Аналоговый вход                 | 1                   |                         | Знач<br>(Pr3.                             | ение<br>21)  | пара   | метра       |  |  |  |
| 1              |                                                                                         | Аналоговый вход                 | 1                   |                         | Аналоговый вход 1 для<br>предела скорости |              |        |             |  |  |  |
| 2              |                                                                                         | Значение параме                 | етра (Рг3.22)       |                         | Знач<br>(Pr3.                             | іение<br>21) | пара   | метра       |  |  |  |
| 3              |                                                                                         | Аналоговый вход                 | 13                  |                         | Пред                                      | ел сн        | opoc   | тиО         |  |  |  |

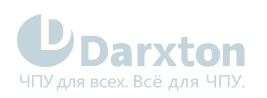

| 18                                                                             | Выбор направления<br>команды крутящего<br>момента                                               | 0                                    | 0~1                                | -               |        |       | •    | 0x0325 |  |
|--------------------------------------------------------------------------------|-------------------------------------------------------------------------------------------------|--------------------------------------|------------------------------------|-----------------|--------|-------|------|--------|--|
| Выбер                                                                          | ите положительное/отрицатель                                                                    | ное направление                      | е команды крутящего                | момента         |        |       |      |        |  |
| 19                                                                             | Усиление входа команды<br>крутящего момента                                                     | 0                                    | 10~100                             | 0.1 B /<br>100% |        |       | •    | 0x0327 |  |
| На осн<br>коэфф                                                                | юве напряжения (в вольтах), пр<br>ициент преобразования в коман                                 | иложенного к ана<br>нду крутящего мо | плоговой команде кр<br>мента (в %) | утящего момен   | нта (Т | RQR), | наст | ройте  |  |
| 20                                                                             | Реверсирование входа<br>команды крутящего<br>момента                                            | 0                                    | 0~1                                | -               |        |       | •    | 0x0329 |  |
| Устано                                                                         | овите полярность напряжения, г                                                                  | подаваемого на ан                    | налоговую команду н                | крутящего мом   | ента   | (TRQI | ק)   |        |  |
| Значен                                                                         | ние                                                                                             | Описание                             |                                    |                 |        |       |      |        |  |
| 0                                                                              |                                                                                                 | Нереверсивный                        |                                    |                 |        |       |      |        |  |
| 1                                                                              |                                                                                                 | Реверсивный                          |                                    |                 |        |       |      |        |  |
| 21                                                                             | Значение предела<br>скорости 1                                                                  | 0                                    | 0~10000                            | об/мин          |        |       | •    | 0x032B |  |
| Установите ограничение скорости, используемое для управления крутящим моментом |                                                                                                 |                                      |                                    |                 |        |       |      |        |  |
| 22                                                                             | Команда крутящего<br>момента                                                                    | 0                                    | 0~300                              | %               |        |       | •    | 0x032D |  |
| Настро                                                                         | ойка предельного значения кру                                                                   | гящего момента в                     | режиме управления                  | я крутящим мо   | менто  | М     |      |        |  |
| 24                                                                             | Ограничение<br>максимальной скорости<br>вращения двигателя                                      | 3000                                 | 0~10000                            | об/мин          | •      | •     | •    | 0x0331 |  |
| Устано                                                                         | овите максимальную скорость в                                                                   | ращения двигате.                     | ля, значение которо                | й не будет пре  | выше   | но    |      |        |  |
| Класо<br>разде                                                                 | с 4 "Настройка монитора по<br>еле "Подключение входов/в                                         | льзовательског<br>ыходов")           | о интерфейса" (па                  | араметры Pr4    | 1.00-  | 4.12  | опис | аны в  |  |
| NΩ                                                                             | Наименование                                                                                    | Значение по<br>умолчанию             | Диапазон<br>значений               | Единицы         | Ρ      | S     | т    | Адрес  |  |
| 22                                                                             | Настройка смещения<br>аналогового входа 1 (AI1)                                                 | 0                                    | -1860~1860                         | mV              |        | •     |      | 0x042D |  |
| Задай                                                                          | Задайте значение коррекции смещения, применяемое к напряжению, подаваемому на аналоговый вход 1 |                                      |                                    |                 |        |       |      |        |  |
| 23                                                                             | Фильтр аналогового<br>входа 1 (AI1)                                                             | 0                                    | 0~6400                             | 0.01мс          |        | •     |      | 0x042F |  |
| Устано<br>напрях                                                               | овите постоянную времени 1-го<br>кения, приложенного к аналого                                  | фильтра задержк<br>вому входу 1      | и, который определя                | яет время заде  | ржки   | ОТ    |      |        |  |

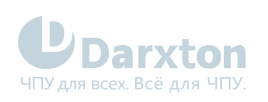

| 24                                                                                                    | Настройка превышения<br>напряжения на<br>аналоговом входе (AI1)                                                                         | 0                                   | 0~100                        | 0.1 B               |       | •      |                                                             | 0x0431       |  |  |
|----------------------------------------------------------------------------------------------------|----------------------------------------------------------------------------------------------------|-------------------------------------|------------------------------|---------------------|-------|--------|-------------------------------------------------------------|--------------|--|--|
| Устано                                                                                                    | овите уровень входного напряж                                                                                                    | ения аналогового                    | входа 1, используя           | напряжение см       | иещен | ния    |                                                             |              |  |  |
| 31                                                                                                    | Диапазон<br>позиционирования                                                                                                    | 10                                  | 0~10000                      | Единицы<br>энкодера | •     |        |                                                             | 0x043F       |  |  |
| Устано                                                                                                    | овите время позиционного откл                                                                                                    | онения, при котор                   | оом выводится сигна          | ал завершения       | пози  | цион   | ирова                                                       | ания (INP1)  |  |  |
| 32                                                                                                    | Настройка выхода<br>завершения<br>позиционирования                                                                                      | 0                                   | 0~3                          | Единицы<br>команды  | ·     |        |                                                             | 0x0441       |  |  |
| Выбер                                                                                                    | ите условие для вывода сигнал                                                                                                    | а завершения поз                    | виционирования (INF          | 21)                 |       |        |                                                             |              |  |  |
| Значе                                                                                                    | ние                                                                                                    | Описание                            |                              |                     |       |        |                                                             |              |  |  |
| 0                                                                                                    |                                                                                                    | Сигнал выводито                     | ся, когда позиционно         | ре отклонение       | мень  | ше, че | ем в F                                                      | Pr4.31       |  |  |
| 1                                                                                                    |                                                                                                    | Сигнал выводито<br>меньше, чем в Pr | ся, если нет командь<br>4.31 | і положения и       | откло | нени   | е пол                                                       | южения       |  |  |
| 2                                                                                                    | 2 Сигнал выводится, когда нет команды положения, включен сигнал определения нулевой скорости и отклонение положения меньше, чем в Pr4.3 |                                     |                              |                     |       |        |                                                             | чем в Pr4.31 |  |  |
| 3 Сигнал выводится, если нет команды положения и отклонение положения меньше Pr4.31. Затем удерживает состояние включения до тех пор, пока не будет введена следующая команда положения. Состояние сохраняется, пок не истечет время удержания Pr4.33. По истечении времени удержания выхо будет включен или выключен в соответствии с поступающей позиционной командой или условием позиционного отклонения |                                                                                                    |                                     |                              |                     |       |        | южения<br>, пока не<br>ается, пока<br>ания выход<br>ционной |              |  |  |
| 33                                                                                                    | Время задержки сигнала<br>завершения<br>позиционирования (INP)                                                                          | 0                                   | 0~15000                      | 1 мс                | •     |        |                                                             | 0x0443       |  |  |
| Настр                                                                                                    | ойте время удержания в соотве                                                                                                    | тствие с условие                    | м "3" вывода сигнала         | а завершения г      | юзиц  | иони   | рован                                                       | ния (Pr4.32) |  |  |
| 34                                                                                                    | Нулевая скорость                                                                                                    | 50                                  | 1~2000                       | об/мин              | •     | •      | •                                                           | 0x0445       |  |  |
| Возмо                                                                                                    | жность настроить синхронизац                                                                                                    | ию для подачи вь                    | іходного сигнала оп          | ределения нул       | евой  | скора  | ости                                                        |              |  |  |
| 35                                                                                                    | Диапазон совпадения<br>скоростей                                                                                                    | 50                                  | 10~2000                      | об/мин              |       | •      |                                                             | 0x0447       |  |  |
| Устано                                                                                                    | овите время обнаружения совпа                                                                                                    | адения скорости                     |                              |                     |       |        |                                                             |              |  |  |
| 36                                                                                                    | Достижение скорости                                                                                                    | 1000                                | 10~2000                      | об/мин              |       | •      |                                                             | 0x0449       |  |  |
| Устано                                                                                                    | овите время обнаружения выхо,                                                                                                    | да достижения ск                    | орости                       |                     |       |        |                                                             |              |  |  |
| 37                                                                                                    | Действие механического<br>тормоза при остановке                                                                                         | 0                                   | 0~3000                       | 1 мс                | •     | •      | •                                                           | 0x044B       |  |  |
| Устано                                                                                                    | Установка времени задержки тормоза двигателя                                                                                            |                                     |                              |                     |       |        |                                                             |              |  |  |
| 38                                                                                                    | Действие механического<br>тормоза при запуске                                                                                           | 0                                   | 0~10000                      | 1 мс                | •     | •      | •                                                           | 0x044D       |  |  |

Установка времени задержки тормоза двигателя

#### Класс 5 "Расширенные настройки" NΩ Наименование Значение по Диапазон Единицы Ρ S Т Адрес значений умолчанию 0~6 0x053D 30 Режим настройки связи 4 \_ RS-485 Возможность настройки скорости RS-485 Значение Скорость, бит/с 0 2400 1 4800 2 9600 3 19200 4 38400 5 57600 115200 6

#### Класс 6 "Специальные настройки"

| NΩ | Наименование                                                                | Значение по<br>умолчанию | Диапазон<br>значений | Единицы | Ρ | S | т | Адрес  |
|----|-----------------------------------------------------------------------------|--------------------------|----------------------|---------|---|---|---|--------|
| 03 | Пробный пуск команды<br>крутящего момента в<br>режиме ручного<br>управления | 350                      | 0~350                | %       |   |   | • | 0x0607 |

Возможность установки командной скорости, используемой для пробного запуска управления крутящим моментом в режиме ручного управления

| 04 | Скорость команды   | 300 | 0~10000 | об/мин | • | • | • | 0x0609 |
|----|--------------------|-----|---------|--------|---|---|---|--------|
|    | пробного запуска в |     |         |        |   |   |   |        |
|    | режиме ручного     |     |         |        |   |   |   |        |
|    | управления         |     |         |        |   |   |   |        |
|    |                    |     |         |        |   |   |   |        |

Вы можете установить командную скорость, используемую для пробного запуска управления скоростью в режиме ручного управления

| 07 | Дополнительное<br>значение команды<br>крутящего момента    | 0 | -100~100 | % | • | · | • | 0x060F |
|----|------------------------------------------------------------|---|----------|---|---|---|---|--------|
| 08 | Положительное<br>значение компенсации<br>крутящего момента | 0 | -100~100 | % | • | • | • | 0x0611 |

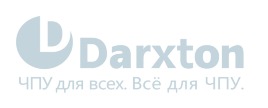

| 09               | Отрицательное значение<br>компенсации крутящего<br>момента                                                                                           | 0                                   | -100~100                                                     | %                          | •                    | •     | •     | 0x0613     |  |  |
|------------------|----------------------------------------------------------------------------------------------------|-------------------------------------|--------------------------------------------------------------|----------------------------|----------------------|-------|-------|------------|--|--|
| 14               | Время аварийной<br>остановки при ошибке                                                                                                    | 500                                 | 0~1000                                                       | мс                         | •                    | •     | •     | 0x061D     |  |  |
| Устано<br>време  | Установите время, отведенное для завершения аварийной остановки в состоянии ошибки; превышение этого<br>времени переводит систему в состояние ошибки |                                     |                                                              |                            |                      |       |       |            |  |  |
| 20               | Расстояние пробного<br>захода                                                                                                    | 10                                  | 0~1200                                                       | 0.1 об                     | •                    |       |       | 0x0629     |  |  |
| Диста            | Дистанция захода в режиме ручного управления                                                                                                    |                                     |                                                              |                            |                      |       |       |            |  |  |
| 21               | Время ожидания<br>пробного запуска                                                                                                    | 300                                 | 0~10000                                                      | мкс                        | •                    |       |       | 0x062B     |  |  |
| Время            | ожидания после каждого запус                                                                                                    | ка в режиме ручн                    | юго управления                                               |                            |                      |       |       |            |  |  |
| 22               | Время цикла пробного<br>запуска                                                                                                    | 5                                   | 0~10000                                                      | -                          | •                    |       |       | 0x062D     |  |  |
| 25               | Ускорение при пробном<br>запуске                                                                                                    | 200                                 | 0~10000                                                      | мс                         | •                    | •     |       | 0x0633     |  |  |
| Время            | разгона от 0 до 1000 об/мин пр                                                                                                    | ои пробном запусн                   | <e< td=""><td></td><td></td><td></td><td></td><td></td></e<> |                            |                      |       |       |            |  |  |
| 63               | Верхняя граница<br>абсолютного<br>многооборотного<br>положения                                                                                       | 0                                   | 0~32766                                                      | обороты                    | •                    | •     | ·     | 0x067F     |  |  |
| Пока г<br>энкоде | араметр Pr0.15 = 2 - режим вра<br>ера с поддержкой сохранения п                                                                                      | щения абсолютно<br>оложения при сбо | го положения: энкод<br>ре питания                            | цер используе <sup>-</sup> | ГСЯ В І              | качес | тве а | бсолютного |  |  |
| Клас             | с В "Информация о статусе"                                                                                                    | (только для RS                      | -485)                                                        |                            |                      |       |       |            |  |  |
| NΩ               | Наименование                                                                                                    | Значение по<br>умолчанию            | Диапазон<br>значений                                         | Единицы                    | Ρ                    | S     | т     | Адрес      |  |  |
| 05               | Состояние драйвера                                                                                                    | -                                   | -                                                            | -                          | •                    | •     | •     | 0x0B05     |  |  |
| Бит              |                                                                                                    | Функция                             |                                                              |                            | Опис                 | сание |       |            |  |  |
| 0                |                                                                                                    | RDY                                 |                                                              |                            | Сервопривод готов    |       |       |            |  |  |
| 1                |                                                                                                    | RUN                                 |                                                              |                            | Сервопривод работает |       |       |            |  |  |
| 2                |                                                                                                    | ERR                                 |                                                              |                            | Ошибка сервопривода  |       |       |            |  |  |
| 3                |                                                                                                    | HOME_OK                             |                                                              |                            | Поиск базы завершен  |       |       |            |  |  |

INP

AT-SPEED

Зарезервировано

4

5

6~15

Позиционирование завершено

Скорость набрана

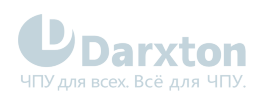

| 06  | Скорость двигателя                        | -        | - | об/мин | • | • | • | 0x0B06                |  |  |
|-----|-------------------------------------------|----------|---|--------|---|---|---|-----------------------|--|--|
| 07  | Актуальные данные по<br>крутящему моменту | -        | - | %      | • | • | • | 0x0B07                |  |  |
| 08  | Актуальные данные по<br>току              | -        | - | 0.01 A | • | • | • | 0x0B08                |  |  |
| 10  | Напряжение в шине<br>постоянного тока     | -        | - | В      | • | • | • | 0x0B0A                |  |  |
| 11  | Температура драйвера                      | -        | - | град С | • | • | • | 0x0B0B                |  |  |
| 12  | Аналоговый вход 1                         | -        | - | 0.01 B | • | • | • | 0x0B0C                |  |  |
| 15  | Коэффициент перегрузки                    | -        | - | %      | • | • | • | 0x0B0A                |  |  |
| 17  | Состояние сигнала<br>цифрового входа      | -        | - | -      | • | • | • | 0x0B11                |  |  |
| Бит |                                           | DI вход  |   |        |   |   |   |                       |  |  |
| 0   |                                           | DI1      |   |        |   |   |   |                       |  |  |
| 1   |                                           | DI2      |   |        |   |   |   |                       |  |  |
|     |                                           |          |   |        |   |   |   |                       |  |  |
| 18  | Состояние сигнала<br>цифрового выхода     | -        | - | -      | • | • | • | 0x0B11                |  |  |
| Бит |                                           | DO выход |   |        |   |   |   |                       |  |  |
| 0   |                                           | D01      |   |        |   |   |   |                       |  |  |
| 1   |                                           | D02      |   |        |   |   |   |                       |  |  |
|     |                                           |          |   |        |   |   |   |                       |  |  |
| 20  | Данные положения<br>двигателя             | -        | - | -      | · |   |   | 0x0B14<br>~<br>0x0B15 |  |  |
| 21  | Сумма командных<br>импульсов              | -        | - | -      | • |   |   | 0x0B16<br>~<br>0x0B17 |  |  |
| 22  | Позиционное<br>отклонение                 | -        | - | -      | · |   |   | 0x0B18<br>~<br>0x0B19 |  |  |

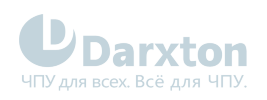

| 22 | Позиционная команда<br>(энкодер) | - | - | - | • |  | 0x0B1A<br>~<br>0x0B1B |
|----|----------------------------------|---|---|---|---|--|-----------------------|
| 23 | Позиция двигателя<br>(энкодер)   | - | - | - | • |  | 0x0B1C<br>~<br>0x0B1D |

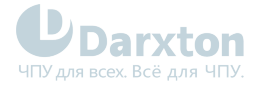

## 8. Управление и настройка по ModBus через Motion Studio

| 6 | ) Для управления и настройки ELD2-RS через ModBus используется ПО Motion Studio от Leadshine.                                                                                                    |
|---|----------------------------------------------------------------------------------------------------|
| • | Связь между ELD2-RS и ПК с Motion Studio осуществляется только через интерфейс RS-232 (разъем CN6 драйвера)!                                                                                                    |
|   | Перед настройкой Motion Studio необходимо приобрести конвертер из USB в RS-232 (в случае<br>отсутствия разъёма RS-232 на ПК).<br>Конвертер может быть любым подходящим по распиновке.<br>Также для конвертера необходимо установить драйвер от его производителя.<br>Используйте разъём CABLE-PC-1 <sup>1</sup> для подключения драйвера ELD2-RS к ПК с Motion Studio.<br>После подключения обязательно установите драйвер <sup>2</sup> для ELD2-RS! |
| • | Скачивайте ПО и документацию для работы с драйверами ELD2-RS через Motion Studio на нашем<br>сайте по ссылкам:<br>ELD2-RS7010 <sup>3</sup><br>ELD2-RS7015B <sup>4</sup><br>ELD2-RS7020B <sup>5</sup>                                                                                                    |

<sup>1</sup> https://darxton.ru/catalog\_item/kabel-leadshine-cable-pc-1-rs232-com-port/ 2 https://darxton.ru/files/\_misc/680/68096283-2566-11ee-a944-000c2925a1b1.zip 3 https://darxton.ru/catalog\_item/eld2-rs7010-servodrayver-leadshine/ 4 https://darxton.ru/catalog\_item/eld2-rs7015b-servodrayver-leadshine/ 5 https://darxton.ru/catalog\_item/eld2-rs7020b-servodrayver-leadshine/

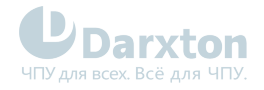

### 8.1. Установка и настройка Motion Studio

После подключения ELD2-RS с двигателем к ПК и установки USB-драйвера от Leadshine скачайте<sup>6</sup> с нашего сайта программу Motion Studio, распакуйте архив и запустите файл MotionStudio.exe, после чего появится окно.

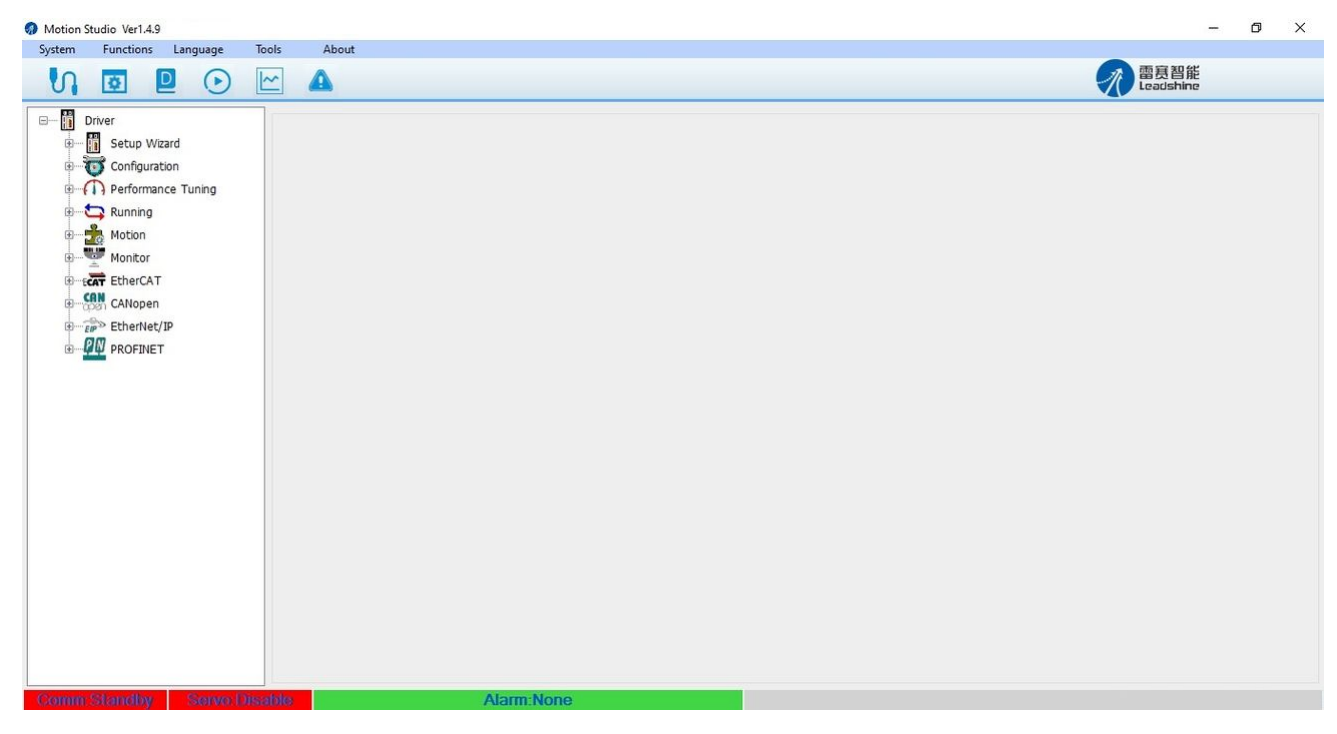

Рис. 14.

Далее нажмите System → Connect и появится окно для подключения драйвера.

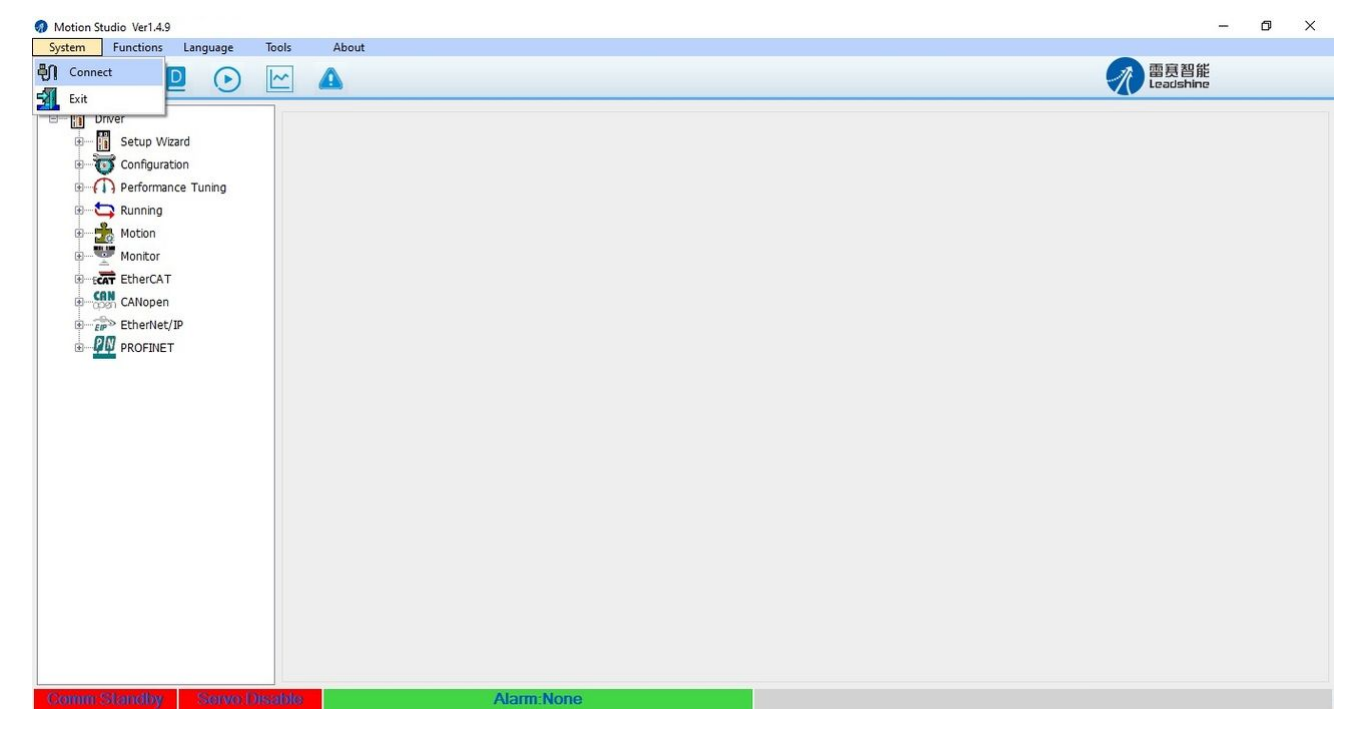

Рис. 15.

<sup>6</sup> https://darxton.ru/files/\_misc/05e/05ede7c0-3e8a-11ef-a973-000c298a60f2.zip

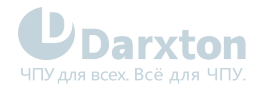

| Motion | Studio Ver1.4.                                                                                            | 9                                                     |       |       |                                                                                  |                                                                                                    |                    |   |   | - 0               | X |
|--------|----------------------------------------------------------------------------------------------------|-------------------------------------------------------|-------|-------|----------------------------------------------------------------------------------|----------------------------------------------------------------------------------------------------|--------------------|---|---|-------------------|---|
| System | Functions                                                                                                 | Language                                              | Tools | About |                                                                                  |                                                                                                    |                    |   |   |                   |   |
| S      | ø                                                                                                    |                                                       |       |       |                                                                                  |                                                                                                    |                    |   | 1 | 雷夏智能<br>Leadshine |   |
|        | Driver<br>Setup V<br>Configur<br>Performa<br>Munning<br>Munning<br>Canope<br>Canope<br>ProFine<br>ProFine | rizard<br>ation<br>Ince Tuning<br>T<br>1<br>t/IP<br>T |       |       | Connect Online Mode Offline Mode Communication Mode Communication Port Baud Rate | RS232<br>COM9<br>38400<br>Adaptive Baud rate<br>Series<br>Driver Model<br>Motor Model<br>Ports<br>Axis Count<br>Firmware | Refresh<br>Connect | × |   |                   |   |
|        |                                                                                                    |                                                       |       | 8     | Alarm:Nor                                                                        | 90                                                                                                    |                    |   |   |                   |   |

Рис. 16.

В появившемся окне необходимо выбрать порт и указать скорость передачи данных. Скорость зависит от настроек драйвера (таблица 7 инструкции, страница 13). Посмотреть порт подключенного устройства можно в диспетчере устройств вашего ПК. В данном случае нужно выбрать порт СОМ9 и нажать кнопку "Connect".

| д Диспетчер устройств                        | - U | X |
|----------------------------------------------|-----|---|
| Файл Действие Вид Справка                    |     |   |
|                                              |     |   |
| × 🛃                                          |     |   |
| > 🐐 Аудиовходы и аудиовыходы                 |     |   |
| > 🥃 Видеоадаптеры                            |     |   |
| > 🔜 Дисковые устройства                      |     |   |
| » и Звуковые, игровые и видеоустройства      |     |   |
| > 🔤 Клавиатуры                               |     |   |
| > 📲 Компоненты программного обеспечения      |     |   |
| > 🔜 Компьютер                                |     |   |
| > 📲 Контроллеры IDE ATA/ATAPI                |     |   |
| » 🏺 Контроллеры USB                          |     |   |
| > 🎪 Контроллеры запоминающих устройств       |     |   |
| > 🛄 Мониторы                                 |     |   |
| > 🕘 Мыши и иные указывающие устройства       |     |   |
| > 🚍 Очереди печати                           |     |   |
| 🗸 🚔 Порты (СОМ и LPT)                        |     |   |
| 🐺 USB Serial Port (COM9)                     |     |   |
| 🛱 Последовательный порт (СОМ1)               |     |   |
| > 🚎 Поставщик печати WSD                     |     |   |
| > 📇 Принтеры                                 |     |   |
| > 📱 Программные устройства                   |     |   |
| > 🔲 Процессоры                               |     |   |
| > 🔄 Сетевые адаптеры                         |     |   |
| > 🏣 Системные устройства                     |     |   |
| > 🙀 Устройства HID (Human Interface Devices) |     |   |
| у ще Устройства обработки изображений        |     |   |
|                                              |     |   |
|                                              |     |   |
|                                              |     |   |
|                                              |     |   |
|                                              |     |   |
|                                              |     |   |
|                                              |     |   |
|                                              |     |   |
|                                              |     |   |
|                                              |     |   |
|                                              |     |   |

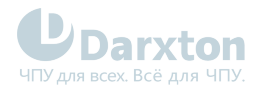

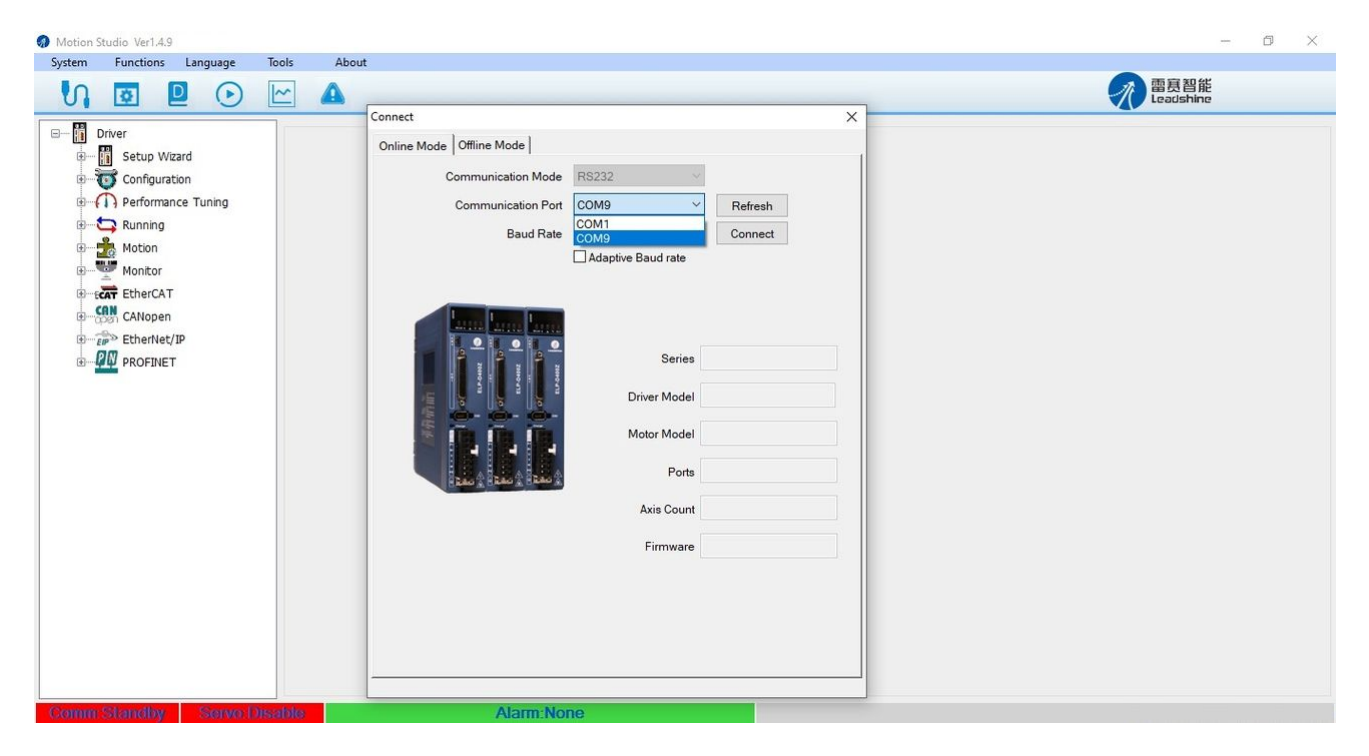

Рис. 18.

| 🔊 Motion Studio Ver1.4.9                                                                                                    |                                                                                                    | - 8 ×               |
|----------------------------------------------------------------------------------------------------|----------------------------------------------------------------------------------------------------|---------------------|
| System Functions Language Tools Abou                                                                                                    |                                                                                                    | 雷 原 智能<br>Leadshine |
| Oriver      Oriver      Setup Wizard      Origuration      Origuration      Performance Tuning      Origuration      Nuning      Origuration      Monitor      Origuration      Origuration      Origuratin      Origuration      Origuration      Origuration | Connect       X         Online Mode       Offline Mode         Communication Mode       RS232         Communication Port       COM9         Baud Rate       38400         Connect       Adaptive Baud rate         Oniver Model       Image: Connect         Driver Model       Image: Connect         Axis Count       Image: Connect         Firmware       Image: Connect |                     |
| Commistandby Serve Disable                                                                                                    | Alarm:None                                                                                                    |                     |

Рис. 19.

После нажатия кнопки "Connect" появятся название драйвера, информация о нём и его изображение, сигналы статуса подключения станут зеленого цвета.

Если этого не произошло, то нужно проверить конвертер, провода, наличие установленных USB-драйверов, перезагрузить программу, ПК и повторить попытку.

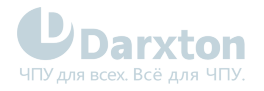

| Motion S | tudio Ver1.4.9                             |          |        |       |                                                                                                    |                                                                                                    |   |                   | - ť | 7 | × |
|----------|--------------------------------------------|----------|--------|-------|----------------------------------------------------------------------------------------------------|----------------------------------------------------------------------------------------------------|---|-------------------|-----|---|---|
| System   | Functions                                  | Language | Tools  | About |                                                                                                    |                                                                                                    |   |                   |     |   |   |
| S        | Ø                                          |          | ~      | •     | -                                                                                                    |                                                                                                    | 7 | 雷赛智能<br>Leadshine |     |   |   |
|          | Configurat<br>Running<br>Motion<br>Monitor | lon      |        |       | Connect Online Mode Offline Mode Communication Mode Communication Port Baud Rate 38400 Adaptive Baud rate Officerstite Communication Port Communication Communication Communication Communication Baud Rate Serie Driver Mod Motor Mod Por Axis Cou Firmwaa | <ul> <li>Refresh</li> <li>Disconnect</li> <li>Open Loop Stepper Serie</li> <li>2C_EM2RS-522</li> <li>Unknown Type</li> <li>(N:7, OUT:3</li> <li>2.01</li> </ul> |   |                   |     |   |   |
| Comm     | n:Online                                   | Servo:   | Enable |       | Alarm:No alarm                                                                                                    |                                                                                                    |   |                   |     |   |   |

Рис. 20.

Для проверки работы ELD2-RS с двигателем можно сделать в Motion Studio пробный запуск. Для этого необходимо нажать на Running и выбрать Trial Run, после чего появится окно, в котором нужно нажать кнопку "Servo Enable" и справа от кнопки появится надпись ON. Затем, при нажатии кнопок "Forward" или "Reverse" вал двигателя будет вращаться по часовой или против часовой стрелки. Если вал не двигается, проверьте подключения проводов, перезагрузите программу, ПК и повторите попытку.

| Motion Studio Ver1.4.9                                                                                                    |                                                                                                    | - 0 ×                     |
|----------------------------------------------------------------------------------------------------|----------------------------------------------------------------------------------------------------|---------------------------|
| System Functions Language Tools About                                                                                                    | Trial run X                                                                                                    |                           |
| Vi 🖸 🖻 🕞 🗠 🔺                                                                                                    | Position                                                                                                    | 雷<br>夏<br>智能<br>Leadshine |
| C Ceffguration<br>C Configuration<br>C Configuration<br>C C Configuration<br>C C Configuration<br>C C Configuration<br>C C Configuration<br>C C Configuration<br>C C Configuration<br>C C Configuration<br>C C C Configuration<br>C C C C C C C C C C C C C C C C C C C | Position  Setting Pr6.00 Jog Speed 60 rpm Pr6.03 Acceleration of trial running 200 ms/1000rpm  Press enter to modify parameters  Servo Enable Esternal enabling disabled Current Position 0.1827 r  Forward Reverse Position 1 Position 2 0.0000 0.0000  Pr6.01 Waiting time of 100 ms Trial running But number of 100 ms Trial running | Codeshino                 |
|                                                                                                    | trial running                                                                                                    |                           |
| CommiOnline Conto-Enchlo                                                                                                    | Alarm No alarm                                                                                                    |                           |

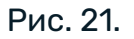

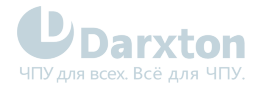

### 9. Передача данных по ModBus

### 9.1. Примеры сообщений

Передача данных по ModBus между драйвером и управляющим контроллером (или ПК) осуществляется в виде сообщений с 16-ричными значениями.

Приём и передача сообщений происходит через разъём RS-485 на драйвере ELD2-RS Необходимо приобрести конвертер из USB в RS-485. Конвертер может быть любым подходящим по распиновке.

Сообщения между главным и подчинённым устройствами состоят из:

- 1. адреса устройства (ID);
- 2. кода функции (чтение/запись);
- 3. специальных данных:
  - адреса первого регистра (значение параметров или статус входов/выходов);
  - количества задействуемых подряд регистров после первого;
  - количества байт следующих далее;
  - записи значений параметров;
- 4. контрольной суммы.

Драйверы ELD2-RS поддерживают следующие коды функции:

- 0х03: чтение одиночных и множественных данных
- 0х06: запись одиночных данных
- 0х10: запись множественных данных

### 9.1.1. Пример 1: Чтение данных

Переданное сообщение: 01 03 00 04 00 02 85 СА

<u>Полученное сообщение</u>: 01 03 04 00 00 02 7B F2

Разбор сообщения

Переданное сообщение от главного устройства подчинённому

| Сообщение | 01         | 03      | 00 04    | 00 02       | D3 1B       |
|-----------|------------|---------|----------|-------------|-------------|
| Описание  | Адрес      | Код     | Адрес    | Специальные | Контрольная |
|           | устройства | функции | регистра | данные      | сумма       |

Переданное сообщение от подчинённого устройства главному

| Сообщение | 01         | 03      | 04              | 00 00 02    | 38 43       |
|-----------|------------|---------|-----------------|-------------|-------------|
| Описание  | Адрес      | Код     | Количество байт | Специальные | Контрольная |
|           | устройства | функции | следующих далее | данные      | сумма       |

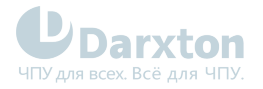

### 9.1.2. Пример 2: Запись единичных данных

Переданное сообщение: 01 06 00 04 00 02 49 СА

Полученное сообщение: 01 06 00 04 00 02 49 СА

#### Разбор сообщения

Переданное сообщение от главного устройства подчинённому

| Сообщение | 01         | 06      | 00 04    | 00 02  | 49 CA       |
|-----------|------------|---------|----------|--------|-------------|
| Описание  | Адрес      | Код     | Адрес    | Запись | Контрольная |
|           | устройства | функции | регистра | данных | сумма       |

Переданное сообщение от подчинённого устройства главному

| Сообщение | 01         | 06      | 00 04    | 00 02  | 49 CA       |
|-----------|------------|---------|----------|--------|-------------|
| Описание  | Адрес      | Код     | Адрес    | Запись | Контрольная |
|           | устройства | функции | регистра | данных | сумма       |

### 9.1.3. Пример 3: Запись множественных данных

<u>Переданное сообщение</u>: 01 10 00 04 00 02 04 01 00 00 F3 A0

Полученное сообщение: 01 10 00 04 00 02 00 09

Разбор сообщения

Переданное сообщение от главного устройства подчинённому

| Сообщени<br>е | 01                  | 10             | 00 04                     | 00 02                   | 04                                       | 01 00<br>00 00   | F3 A0                |
|---------------|---------------------|----------------|---------------------------|-------------------------|------------------------------------------|------------------|----------------------|
| Описание      | Адрес<br>устройства | Код<br>функции | Адрес первого<br>регистра | Количество<br>регистров | Количество<br>байт<br>следующих<br>далее | Запись<br>данных | Контрольная<br>сумма |

Переданное сообщение от подчинённого устройства главному

| Сообщение | 01         | 10      | 00 04         | 00 02      | 00 09       |
|-----------|------------|---------|---------------|------------|-------------|
| Описание  | Адрес      | Код     | Адрес первого | Количество | Контрольная |
|           | устройства | функции | регистра      | регистров  | сумма       |